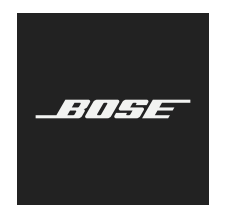

# **VIDEOBAR VB-S**

# Lisez et conservez à portée de main toutes les consignes de sécurité et le mode d'emploi.

### Consignes de sécurité importantes

Reportez-vous à la notice d'utilisation pour plus d'informations sur le Bose Videobar VB-S (notamment sur les accessoires et les pièces de rechange) à l'adresse **PRO.BOSE.COM/VBSDownloads** ou contactez le service client de Bose.

Veuillez conserver ces consignes.

Respectez tous les avertissements.

Utilisez uniquement un chiffon sec pour le nettoyage.

Ce produit est équipé d'un insert fileté ¼"-20 UNC. Si vous utilisez l'insert, assurez-vous que l'accessoire qui y est fixé peut supporter le poids du produit sans créer de risque de basculement ou de chute. Consultez le site **PRO.BOSE.COM/VBSDownloads** pour obtenir des informations sur les autres fixations et accessoires à utiliser avec ce produit.

Si vous utilisez un chariot, faites attention à ne pas faire basculer l'ensemble chariot/appareil.

Confiez toute réparation à du personnel qualifié. Une réparation est nécessaire lorsque l'appareil a été endommagé de quelque façon que ce soit (détérioration du cordon d'alimentation ou de la fiche électrique, renversement d'un liquide ou de tout objet sur l'appareil, exposition de l'appareil à la pluie ou à l'humidité, mauvais fonctionnement, chute de l'appareil, etc.).

## **AVERTISSEMENTS/PRÉCAUTIONS**

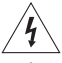

Ce symbole sur le produit indique la présence d'une tension électrique dangereuse non isolée à l'intérieur de l'appareil, susceptible d'induire un risque de décharge électrique.

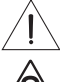

Ce symbole sur le produit signale les instructions importantes mentionnées dans le guide d'installation au sujet du fonctionnement et de l'entretien de l'appareil.

Ce produit contient des composants magnétiques. Consultez votre médecin afin de savoir si ces composants peuvent avoir une incidence sur tout dispositif médical implanté.

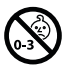

Certaines petites pièces présentent un risque de suffocation. Ne les laissez pas à la portée des enfants de moins de 3 ans.

Tous les produits Bose doivent être installés dans le respect des réglementations locales et nationales. L'installateur est responsable du respect de tous les codes et règlements locaux et nationaux en vigueur applicables à l'installation et au montage des enceintes. Consultez les autorités locales compétentes avant d'installer ce produit.

Lors du positionnement du produit, veillez à ne pas bloquer les ouvertures de ventilation de votre écran. Reportezvous à la notice d'utilisation de votre écran et installez-le conformément aux instructions du fabricant.

Veillez à NE PAS effectuer de modifications non autorisées sur ce produit.

Lorsque vous avez besoin de piles de rechange, utilisez uniquement des piles alcalines AAA/LR03.

La batterie fournie avec ce produit peut présenter un risque d'incendie, d'explosion ou de brûlure chimique en cas de mauvaise manipulation, de placement incorrect ou de remplacement inadéquat avec un type non inapproprié.

En cas de manipulation inappropriée, les piles risquent de provoquer un incendie ou des brûlures chimiques. Veillez à ne pas les recharger, les désassembler, les chauffer ou les incinérer.

Conservez les piles et batteries hors de portée des enfants.

En cas de fuite, évitez tout contact du liquide avec la peau ou les yeux. En cas de contact, contactez immédiatement un médecin.

N'exposez pas les produits contenant des piles ou des batteries à une chaleur excessive (ne les placez pas à la lumière directe du soleil, près d'un feu ou de toute autre source de chaleur).

Utilisez uniquement les accessoires inclus pour fixer ce produit au mur.

Uniquement pour une installation murale sur les surfaces suivantes : Plaque de plâtre ≥ 10 mm

Lors d'une installation sur des surfaces autres que celle spécifiée ci-dessus, contactez un installateur professionnel.

Les câbles d'interconnexion fournis avec cet appareil n'ont pas été approuvés pour une installation encastrée. Consultez la réglementation locale pour connaître le type de câblage requis pour une installation encastrée.

N'installez pas l'appareil sur des surfaces peu résistantes ou dans lesquelles peuvent être intégrés des éléments dangereux, tels que des fils électriques ou des tuyaux de plomberie. Assurez-vous d'installer le support conformément aux normes de construction locales. Si vous avez des doutes concernant l'installation du support, faites appel à un installateur professionnel.

Veillez à NE PAS utiliser cet appareil dans des véhicules ou des bateaux.

Pour assurer une ventilation correcte, Bose déconseille de placer ce produit dans un espace confiné tel qu'une cavité murale ou un placard fermé.

N'installez pas le support ou le produit à proximité d'une source de chaleur, telle qu'une cheminée, un radiateur, une arrivée d'air chaud ou tout autre appareil (notamment des amplificateurs) produisant de la chaleur.

Tenez le produit à l'écart du feu et des sources de chaleur. Ne placez JAMAIS d'objets enflammés, tels que des bougies allumées, sur l'appareil ou à proximité.

Pour limiter les risques d'incendie ou d'électrocution, n'exposez PAS l'appareil à la pluie, à toutes formes de liquides ou à l'humidité.

Protégez ce produit de TOUT risque de ruissellement ou d'éclaboussure. Ne placez pas d'objets contenant des liquides, tels que des vases, sur le produit ou à proximité.

Ce produit n'est pas destiné à être monté ou utilisé dans des installations humides en intérieur (par exemple piscine intérieure, parc aquatique intérieur, baignoire à remous, sauna, hammam, patinoire intérieure, etc.).

Ne montez pas le produit dans des endroits où de la condensation peut se former.

Veillez à NE PAS utiliser un convertisseur continu-alternatif avec ce produit.

Utilisez ce produit uniquement avec l'adaptateur d'alimentation fourni.

### Informations réglementaires

Dimensions (H × L × P): 48 × 267 × 87 mm

Poids net: 1,0 kg

#### Tension d' entrée : 24 V continue, ---- , 1,875 A

Cet appareil doit être installé et utilisé en respectant une distance minimale de 20 cm entre le corps rayonnant et votre corps.

Vous devez utiliser des câbles blindés pour la connexion au port USB afin d'assurer le respect des réglementations.

### CAN ICES-3 (B)/NMB-3(B)

Informations sur les produits générateurs de bruit électrique (Déclaration de conformité FCC pour les États-Unis) Remarque : cet appareil a fait l'objet de tests prouvant sa conformité aux limites imposées aux appareils numériques de classe B, conformément à la partie 15 de la réglementation de la FCC. Ces limites sont conçues pour offrir une protection raisonnable contre les interférences nuisibles dans une installation résidentielle. Ce matériel génère, utilise et est susceptible d'émettre de l'énergie à des fréquences radio. À ce titre, s'il n'est pas installé ou utilisé conformément aux instructions, il est susceptible de perturber les communications radio. Cependant, il n'est nullement garanti que de telles perturbations ne se produisent pas dans une installation donnée. Si cet appareil perturbe effectivement la réception de la radio ou de la télévision (ce qui peut être vérifié en allumant et en éteignant l'appareil), vous êtes invité à tenter de remédier au problème en prenant une ou plusieurs des mesures ci-dessous :

Réorientez ou déplacez l'antenne de réception.

Augmentez la distance séparant le matériel du récepteur.

Connectez l'appareil à une prise reliée à un circuit différent de celui auquel est connecté le récepteur.

Consultez votre revendeur ou un technicien radio/TV expérimenté pour assistance.

Toute modification non autorisée expressément par Bose Corporation est susceptible d'annuler le droit de l'utilisateur à utiliser cet appareil.

Cet appareil est conforme à la partie 15 de la réglementation de la FCC et au(x) standard(s) RSS exempté(s) de licence d'ISED Canada. Son fonctionnement repose sur les deux conditions suivantes : (1) cet appareil ne doit pas provoquer d'interférences et (2) cet appareil doit tolérer les interférences externes, y compris celles qui peuvent provoquer un fonctionnement anormal de cet appareil.

#### Règles de gestion relatives aux appareils à radiofréquences de faible puissance

**Article XII :** Conformément aux « Règles de gestion relatives aux appareils à radiofréquences de faible puissance », en l'absence d'autorisation de la NCC, les organisations, entreprises ou utilisateurs ne sont pas autorisés à modifier la fréquence, à améliorer la puissance de transmission ou à altérer les caractéristiques d'origine et les performances d'un appareil à radiofréquences de faible puissance approuvé.

Article XIV : Les appareils à radiofréquences de faible puissance ne doivent avoir aucune incidence sur la sécurité des avions ni provoquer d'interférences avec les communications légales ; dans le cas contraire, l'utilisateur devra immédiatement cesser d'utiliser l'appareil jusqu'à l'absence complète d'interférences. Par communications légales nous entendons les communications radio établies conformément au Telecommunications Act.

Les appareils à radiofréquences de faible puissance peuvent être sensibles aux interférences des communications légales ou aux appareils émettant des ondes radio ISM.

Bose Corporation déclare que ce produit est conforme aux critères essentiels et autres dispositions de la directive 2014/53/UE et des autres directives européennes applicables. La déclaration de conformité complète est disponible à l'adresse suivante : **PRO.BOSE.COM/Compliance**.

Ce produit est conforme à toutes les règles sur la comptabilité électromagnétique de 2016 applicables et à toutes les autres réglementations britanniques en vigueur. La déclaration de conformité complète est disponible à l'adresse suivante : **PRO.BOSE.COM/Compliance** 

Bose Corporation déclare par la présente que ce produit est conforme aux exigences essentielles en vertu de la réglementation sur les équipements radio de 2017 et à toutes les réglementations britanniques en vigueur. La déclaration de conformité complète est disponible à l'adresse suivante : **PRO.BOSE.COM/Compliance** 

Lorsqu'il est utilisé dans la bande 5 150 - 5 250 MHz, cet appareil est destiné à une utilisation en intérieur afin de réduire les interférences potentiellement nuisibles avec les systèmes satellites mobiles qui partagent le même canal.

#### Pour l'Europe :

Bande de fréquences comprise entre 2 400 et 2 483,5 MHz :

Bluetooth<sup>®</sup>/Wi-Fi : puissance de transmission maximale inférieure à 20 dBm P.I.R.E. Bluetooth faible énergie : densité spectrale de puissance maximale inférieure à 10 dBm/MHz P.I.R.E.

Bandes de fréquences comprises entre 5 150 et 5 350 MHz et entre 5 470 et 5 725 MHz :

Wi-Fi : puissance de transmission maximale inférieure à 20 dBm P.I.R.E.

Cet appareil est limité à une utilisation en intérieur lors d'une utilisation dans la bande de fréquences comprise entre 5 150 et 5350 MHz dans tous les États membres de l'UE répertoriés dans le tableau.

| BE | BG | CZ | DK | DE | EE | IE | PT | FI | UK(NI) | EL | ES | FR | HR |
|----|----|----|----|----|----|----|----|----|--------|----|----|----|----|
| IT | CY | LV | RO | SK | LT | LU | HU | MT | NL     | AT | PL | SI | SE |

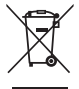

Ce symbole signifie que le produit ne doit pas être jeté avec les déchets ménagers, mais qu'il doit être déposé dans un centre de collecte approprié pour recyclage. La mise au rebut adéquate et le recyclage permettent de protéger les ressources naturelles, la santé humaine et l'environnement. Pour plus d'informations sur l'élimination et le recyclage de ce produit, contactez votre mairie, votre service d'enlèvement des ordures ou le magasin où vous avez acheté ce produit.

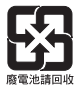

Veillez à vous débarrasser de vos piles usagées conformément aux réglementations locales. Ne les incinérez pas.

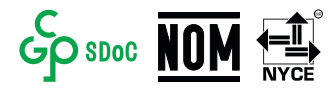

| I                             | Noms et quantités des substances ou éléments toxiques ou dangereux |                 |                 |                               |                                 |                                           |  |
|-------------------------------|--------------------------------------------------------------------|-----------------|-----------------|-------------------------------|---------------------------------|-------------------------------------------|--|
|                               | Substances ou éléments toxiques ou dangereux                       |                 |                 |                               |                                 |                                           |  |
| Nom                           | Plomb<br>(Pb)                                                      | Mercure<br>(Hg) | Cadmium<br>(Cd) | Chrome hexavalent<br>(CR(VI)) | Biphényle<br>polybromé<br>(PBB) | Éther de diphényle<br>polybromé<br>(PBDE) |  |
| Polychlorobiphényles<br>(PCB) | Х                                                                  | 0               | 0               | 0                             | 0                               | 0                                         |  |
| Pièces métalliques            | Х                                                                  | 0               | 0               | 0                             | 0                               | 0                                         |  |
| Pièces en plastique           | 0                                                                  | 0               | 0               | 0                             | 0                               | 0                                         |  |
| Enceintes                     | Х                                                                  | 0               | 0               | 0                             | 0                               | 0                                         |  |
| Câbles                        | Х                                                                  | 0               | 0               | 0                             | 0                               | 0                                         |  |
| l es données de ce tab        | loau sont                                                          | conforme        | aux disnos      | itions de la norme SI/        | T 1136/                         |                                           |  |

#### Tableau des restrictions concernant les substances dangereuses en Chine

s de ce tableau sont conformes aux dispositions de la norme SJ/T 11364.

O : indique que la quantité de cette substance toxique ou dangereuse contenue dans tous les composants homogènes de cette pièce est inférieure à la limite définie dans la norme GB/T 26572.

X : indique que la quantité de cette substance toxique ou dangereuse contenue dans au moins un des composants homogènes de cette pièce est supérieure à la limite définie dans GB/T 26572.

#### Tableau des restrictions concernant les substances dangereuses à Taïwan

| Nom de l'appareil : Bose Videobar VB-S Désignation du type : 433869 |               |                                                     |                 |                             |                                   |                                          |  |  |
|---------------------------------------------------------------------|---------------|-----------------------------------------------------|-----------------|-----------------------------|-----------------------------------|------------------------------------------|--|--|
|                                                                     |               | Substances réglementées et leurs symboles chimiques |                 |                             |                                   |                                          |  |  |
| Élément                                                             | Plomb<br>(Pb) | Mercure<br>(Hg)                                     | Cadmium<br>(Cd) | Chrome<br>hexavalent (Cr+6) | Biphényles<br>polybromés<br>(PBB) | Éthers de diphényle<br>polybromés (PBDE) |  |  |
| Polychlorobiphényles<br>(PCB)                                       | -             | 0                                                   | 0               | 0                           | 0                                 | 0                                        |  |  |
| Pièces métalliques                                                  | -             | 0                                                   | 0               | 0                           | 0                                 | 0                                        |  |  |
| Pièces en plastique                                                 | 0             | 0                                                   | 0               | 0                           | 0                                 | 0                                        |  |  |
| Enceintes                                                           | -             | 0                                                   | 0               | 0                           | 0                                 | 0                                        |  |  |
| Câbles                                                              | -             | 0                                                   | 0               | 0                           | 0                                 | 0                                        |  |  |
|                                                                     |               |                                                     |                 |                             |                                   |                                          |  |  |

**Remarque 1:** « O » indigue que le pourcentage de la substance réglementée ne dépasse pas le pourcentage de la valeur de référence de présence de cette substance.

**Remarque 2 :** « – » indigue l'absence de cette substance réglementée.

### Tableau des états d'alimentation du produit

En vertu des exigences en matière d'écoconception de la directive 2009/125/CE relative aux produits liés à l'énergie et du Règlement de 2019 sur l'écoconception des produits liés à l'énergie et les informations sur l'énergie (modification) (sortie de l'UE), ce produit est conforme aux normes ou aux documents suivants : Règlement (CE) n° 1275/2008, tel que modifié par le Règlement (UE) n° 801/2013.

| Informations sur l'état d'alimentation                                                                                                    | Modes d'alimentation                                                                                                    |                               |  |  |
|----------------------------------------------------------------------------------------------------|----------------------------------------------------------------------------------------------------|-------------------------------|--|--|
| requis                                                                                                    | Veille                                                                                                    | Veille en réseau              |  |  |
| Consommation dans le mode<br>d'alimentation spécifié, à une entrée de<br>230 V/50 Hz                                                                                                    | < 0,5 W                                                                                                    | Wi-Fi, <i>Bluetooth</i> < 2 W |  |  |
| Délai au bout duquel l'équipement bascule<br>automatiquement dans ce mode                                                                                                    | < 2,5 heures                                                                                                    | < 20 minutes                  |  |  |
| Consommation en mode veille en réseau si<br>tous les ports réseau filaires sont connectés<br>et tous les ports réseau sans fil sont activés,<br>pour une tension d' entrée de 230 V/50 Hz | < 2 W                                                                                                    | < 2 W                         |  |  |
| Procédures de désactivation/d'activation<br>du port réseau. La désactivation de tous les<br>réseaux active le mode veille.                                                                | Wi-Fi : réactivez-le en quittant le mode veille en réseau à l'aide de<br>s l'application Bose Work. Pour le désactiver, restaurez les paramèti<br>d'usine par défaut : maintenez simultanément les touches Prérég<br>initial et Cadrage automatique de la télécommande enfoncées<br>pendant 5 secondes.                                                                   |                               |  |  |
|                                                                                                    | <b>Bluetooth</b> : réactivez-le en quittant le mode veille en réseau et<br>en redémarrant l'audio à partir d'une source <i>Bluetooth</i> . Pour le<br>désactiver, restaurez les paramètres d'usine par défaut : maintenez<br>simultanément les touches <b>Préréglage initial</b> et <b>Cadrage</b><br><b>automatique</b> de la télécommande enfoncées pendant 5 secondes. |                               |  |  |

### Informations techniques sur l'alimentation externe

En vertu des exigences en matière d'écoconception de la directive 2009/125/CE relative aux produits liés à l'énergie, l'alimentation externe fournie avec ce produit est conforme avec les normes ou documents suivants : Règlement (UE) 2019/1782 de la Commission.

| Fabricant                           | Bose Products B.V.                                  |
|-------------------------------------|-----------------------------------------------------|
| Numéro d'identification commerciale | 36037901                                            |
| Adresse                             | Gorslaan 60<br>1441 RG Purmerend<br>The Netherlands |
| Identifiant du modèle               | DT24V-1.8C-DC                                       |
| Tension d'entrée                    | 100 V-240 V                                         |
| Fréquence tension d'entrée          | 50 Hz/60 Hz                                         |
| Tension de sortie                   | 24 VDC                                              |
| Courant de sortie                   | 1,9 A                                               |
| Puissance de sortie                 | 45 W                                                |
| Efficacité active moyenne           | 89,9 %                                              |
| Efficacité sur charge faible (10%)  | 87,0 %                                              |
| Consommation électrique hors charge | 0,07 W                                              |

Date de fabrication : le huitième chiffre du numéro de série indique l'année de fabrication ; par exemple, « 2 » correspond à 2012 ou à 2022.

Importateur pour la Chine : Bose Electronics (Shanghai) Company Limited, Level 6, Tower D, No. 2337 Gudai Rd. Minhang District, Shanghai 201100

Importateur pour l'UE : Bose Products B.V., Gorslaan 60, 1441 RG Purmerend, Pays-Bas

Importateur pour le Mexique : Bose de México, S. de R.L. de C.V., Paseo de las Palmas 405-204, Lomas de Chapultepec, 11000 México, D.F. Numéro de téléphone : +5255 (5202) 3545

Importateur pour Taïwan : Bose Taiwan Branch, 9F-A1, No. 10, Section 3, Minsheng East Road, Taipei City 104, Taïwan. Numéro de téléphone : +886-2-2514 7676

Importateur pour le Royaume-Uni : Bose Limited, Bose House, Quayside Chatham Maritime, Chatham, Kent, ME4 4QZ, Royaume-Uni

Siège de Bose Corporation : 1-877-230-5639

### Informations juridiques et sur les licences

Bose, Bose Work et Videobar sont des marques commerciales de Bose Corporation.

Android et Google Play sont des marques de Google LLC.

La marque et les logos *Bluetooth*<sup>®</sup> sont des marques déposées appartenant à *Bluetooth* SIG, Inc., et toute utilisation de ces marques par Bose Corporation fait l'objet d'un accord de licence.

macOS est une marque commerciale d'Apple Inc.

USB Type-C<sup>®</sup> et USB-C<sup>®</sup> sont des marques commerciales déposées de l'USB Implementers Forum et ne doivent être utilisées qu'avec des produits conçus selon les spécifications du câble et du connecteur USB Type-C<sup>®</sup>.

Wi-Fi est une marque déposée de Wi-Fi Alliance®.

Toutes les autres marques commerciales appartiennent à leurs propriétaires respectifs.

Pour afficher les déclarations de licence qui s'appliquent aux progiciels tiers fournis comme composants avec le Bose Videobar VB-S :

Bose Videobar VB-S : téléchargez et ouvrez l'application mobile Bose Work, appuyez sur l'icône Settings (Paramètres), puis appuyez sur End User License Agreement (Contrat de licence de l'utilisateur final).

Application mobile Bose Work : Appuyez sur l'icône Settings (Paramètres), puis appuyez sur End User License Agreement (Contrat de licence de l'utilisateur final).

Application ou interface utilisateur Web Bose Work Configuration : Cliquez sur l'icône Settings (Paramètres), puis cliquez sur End User License Agreement (Contrat de licence de l'utilisateur final).

Application Bose Work Management : Cliquez sur le menu (=), puis sur About Bose Work Management (À propos de Bose Work Management) et enfin sur End User License Agreement (Contrat de licence de l'utilisateur final).

La Politique de confidentialité de Bose est disponible sur le site worldwide.Bose.com/privacypolicy.

### Informations relatives à la sécurité

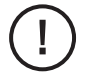

Vous êtes responsable de l'installation des mises à jour de sécurité que Bose met à disposition. Pour installer les mises à jour de sécurité, vous devez suivre les instructions de mise à jour du firmware fournies dans les applications Bose Work Configuration ou Bose Work Management.

©2022 Bose Corporation. Toute reproduction, modification, distribution ou autre utilisation, même partielle, de ce document est interdite sans autorisation écrite préalable.

#### Renseignements à noter et conserver.

Le numéro de série et le numéro de modèle sont indiqués au niveau du panneau arrière du produit.

Numéro de série : \_

Numéro de modèle : \_

#### Informations relatives à la garantie

Cet appareil est couvert par une garantie limitée.

Pour en savoir plus sur la garantie, consultez la page PRO.BOSE.COM/Warranty.

### CONTENU DE L'EMBALLAGE

| Sommaire 12 |
|-------------|
|-------------|

## INSTALLATION

| Instructions générales de montage                           | 14 |
|-------------------------------------------------------------|----|
| Montage du VB-S sur une table, une étagère ou une crédence  | 15 |
| Montage mural du VB-S                                       | 16 |
| Installation du VB-S sur un trépied ou un support de caméra | 20 |
| Cache caméra                                                | 20 |
| Branchement des câbles                                      | 21 |
| Câblage                                                     | 22 |

## APPLICATIONS LOGICIELLES

| Application et version navigateur Web Bose Work Configuration | 24 |
|---------------------------------------------------------------|----|
| Application Bose Work Management                              | 26 |
| Application Bose Work                                         | 26 |

# CARACTÉRISTIQUES DU PRODUIT

| Panneaux           | 27 |
|--------------------|----|
| Panneau avant      | 27 |
| Panneau arrière    | 27 |
| Télécommande       | 28 |
| Indicateurs d'état | 29 |

### UTILISATION

| 3  |
|----|
| 4  |
| 5  |
| 5  |
| 6  |
| 6  |
| 7  |
| 8  |
| 9  |
| 9  |
| 9  |
| 0  |
| 41 |
| 11 |
| 2  |
| 3  |
|    |

### ENTRETIEN

| Nettoyer le VB-S                               | 44 |
|------------------------------------------------|----|
| Pièces de rechange et accessoires              | 44 |
| Garantie limitée                               | 44 |
| Emplacement du numéro de série                 | 44 |
| Restauration des paramètres d'usine par défaut | 45 |
| Mot de passe oublié                            | 45 |
| Mise à jour du logiciel                        | 45 |

# DÉPANNAGE

| Essayez d'abord le | es solutions | suivantes | 46 |
|--------------------|--------------|-----------|----|
|--------------------|--------------|-----------|----|

# CONTENU DE L'EMBALLAGE

# Sommaire

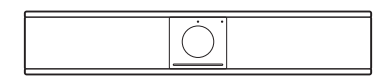

Bose Videobar VB-S

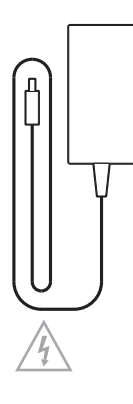

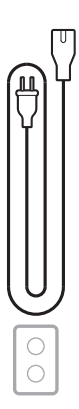

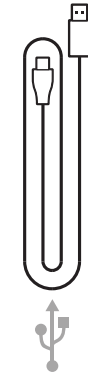

Alimentation secteur

Cordon d'alimentation

Câble USB-C vers USB-A

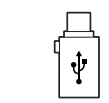

Adaptateur USB A vers USB-C

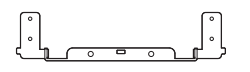

Support de montage

Socle

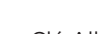

Clé Allen

Vis pour support de montage (2)

Vis pour pied de table (2)

12 | F R

в 🔢

Α

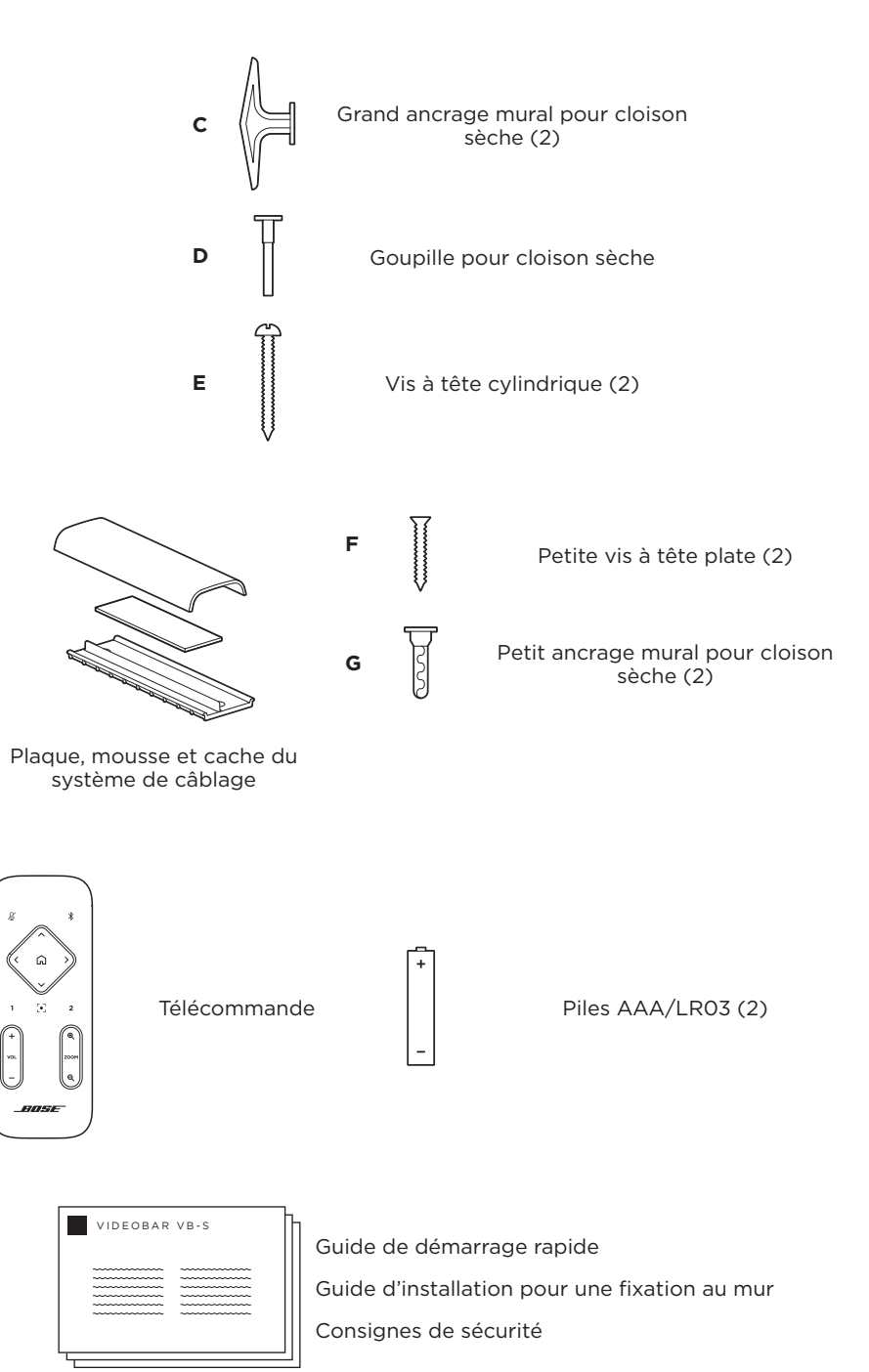

# INSTALLATION

# Instructions générales de montage

Lorsque vous utilisez le périphérique VB-S, veillez à ne PAS le poser sur sa face avant ou arrière, ou à l'envers.

Veillez à ne PAS placer d'objets sur le VB-S.

Évitez de placer le VB-S près de sorties de climatiseurs, de ventilateurs, de radiateurs ou d'autres sources de bruit ou de vibrations.

Pour éviter les interférences radio et HF, éloignez tout autre appareil sans fil de **0,3** à **0,9 m** du VB-S. Placez le VB-S à l'écart d'étagères métalliques, d'autres appareils audio/vidéo et des sources de chaleur directe.

Veillez à ce qu'une prise secteur se trouve à proximité.

Installez le VB-S directement en dessous (recommandé) ou au-dessus d'un écran en positionnant la grille face à la salle. Si vous installez le VB-S au-dessus d'un écran, veillez à ce que les orifices dégageant de la chaleur au niveau de l'écran soient suffisamment dégagés.

Pour garantir des performances optimales au niveau de la sortie audio et du microphone, veillez à NE PAS placer le VB-S dans un meuble fermé ou en diagonale dans un angle.

Vérifiez que la zone où tous les participants à la réunion seront assis se trouve dans le champ de vision de la caméra. Tous les participants à la réunion doivent se trouver dans le champ de vision pour assurer le bon fonctionnement du cadrage automatique (voir **Activer/Désactiver la fonction de cadrage automatique** (**Page 38**)).

Le champ de vision de la caméra du VB-S est de 115° en horizontal, 81° en vertical.

Vérifiez le bon éclairage de la salle de réunion pendant la réunion.

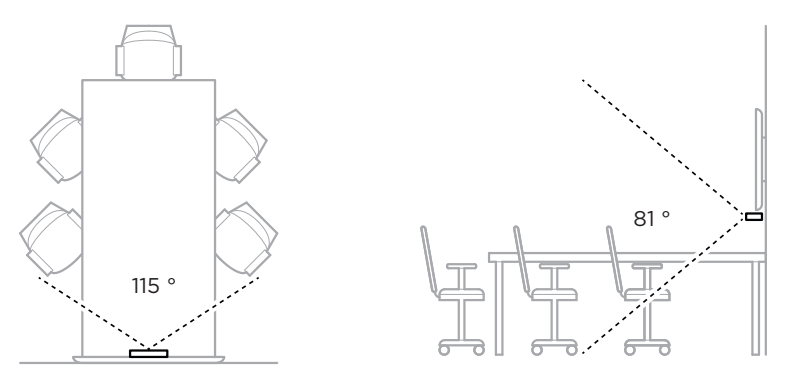

# Montage du VB-S sur une table, une étagère ou une crédence

Pour obtenir des performances optimales lorsque vous montez le VB-S sur une table, une étagère ou une crédence, veuillez suivre ces recommandations :

Consultez tout d'abord la section **Instructions générales de montage** (Page 14).

Installez le VB-S sur son support, que vous poserez sur une surface stable et plane.

Placez l'avant du VB-S de façon à ce que la surface sur laquelle il est posé ne soit pas visible dans l'image de la caméra. Vérifiez le bon éclairage de la salle de réunion pendant la réunion.

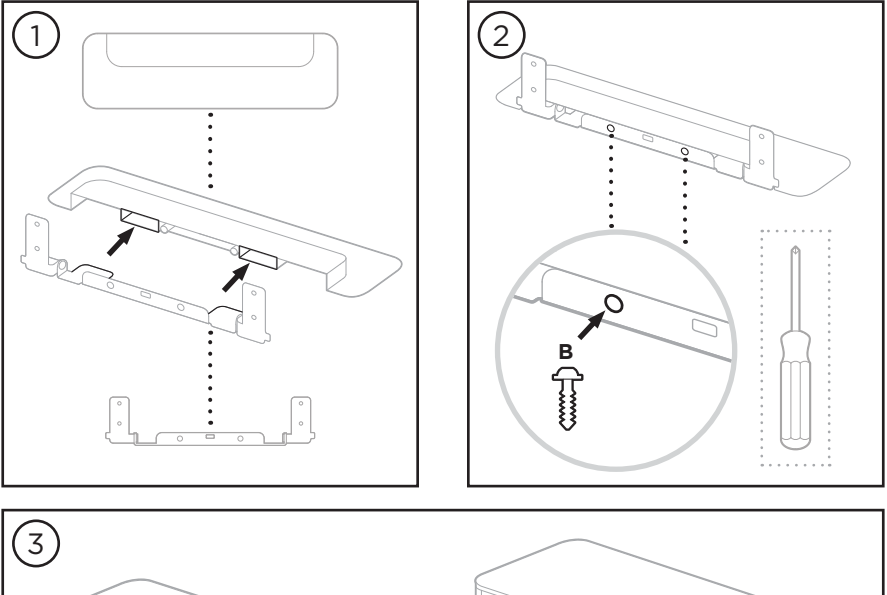

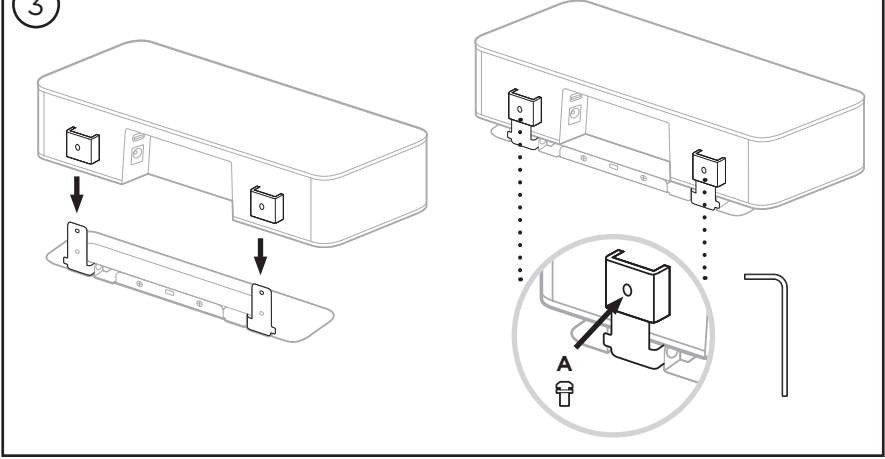

# Montage mural du VB-S

Pour obtenir des performances optimales, suivez ces recommandations si vous montez le VB-S sur un mur :

Consultez tout d'abord la section **Instructions générales de montage** (Page 14).

Pour déterminer l'endroit où fixer le support mural, vérifiez qu'il y a suffisamment de place autour du support pour accueillir le VB-S :

Il doit rester au moins **3,8 cm** au-dessus du support mural. Cet espace libre vous permettra d'y « suspendre » le VB-S (étape 7) et de régler son angle d'inclinaison. Il vous permettra également d'accéder aux connexions du panneau arrière du VB-S.

Il doit rester au moins **11,4 cm** en dessous du support mural. Cet espace libre vous permettra de disposer le VB-S à la verticale pendant l'installation pour l'insertion des câbles et le réglage de son angle.

L'espace libre doit être au minimum de **31,8 cm** en largeur, avec le support mural au centre. Cet espace est nécessaire pour accueillir le VB-S et permettre d'accéder à l'évent acoustique des deux côtés du VB-S (il devrait y avoir **2,5 cm** de chaque côté).

Utilisez uniquement les accessoires inclus pour fixer ce produit au mur.

Remarque : Des outils supplémentaires sont nécessaires.

**Remarque :** Avant de continuer, lisez les **instructions importantes relatives à la sécurité** figurant au début de ce manuel.

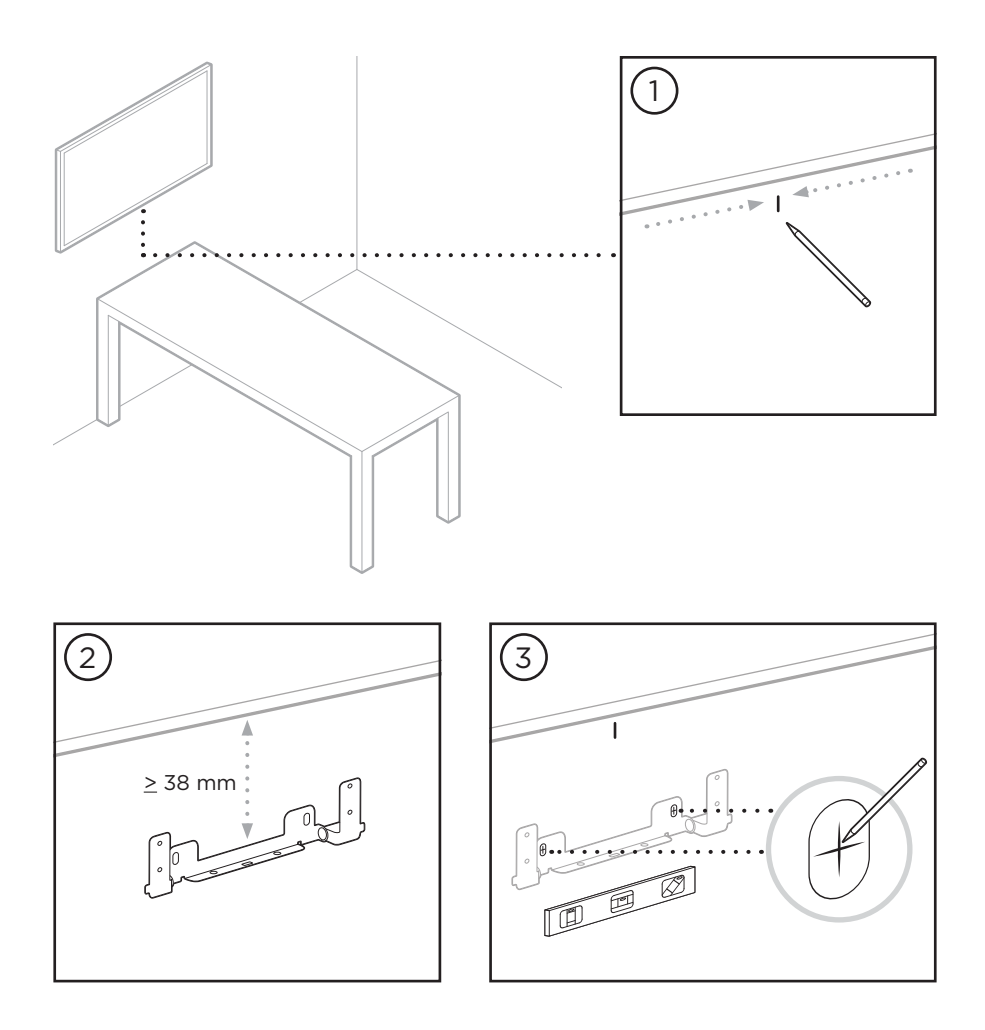

### **AVERTISSEMENTS:**

<u>\_!</u>

4

N'installez pas l'appareil sur des surfaces peu résistantes ou dans lesquelles peuvent être intégrés des éléments dangereux, tels que des fils électriques ou des tuyaux de plomberie. En cas d'incertitudes, veuillez contacter un installateur professionnel.

Le matériel fourni ne convient pas aux surfaces de maçonnerie.

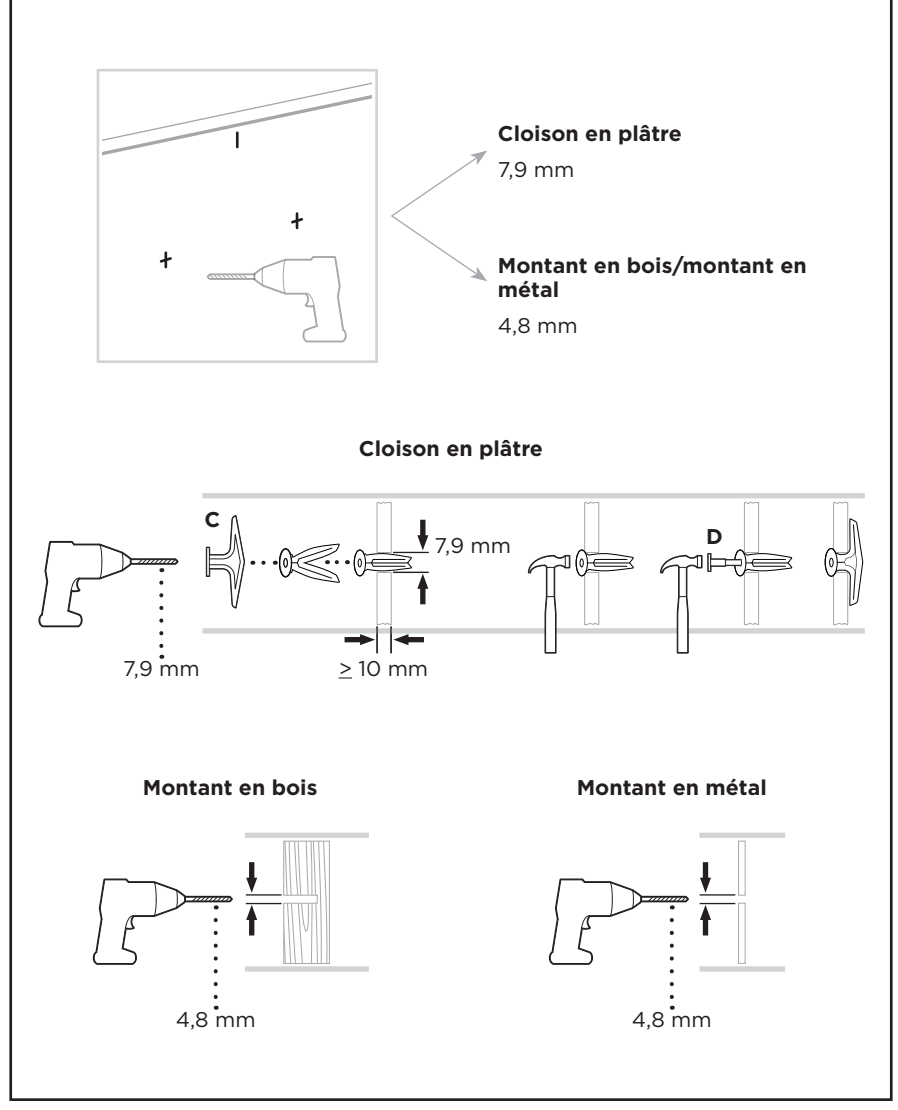

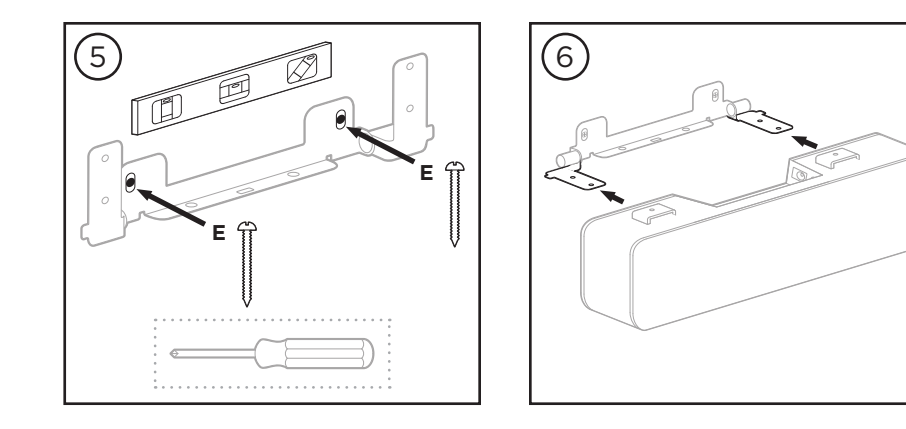

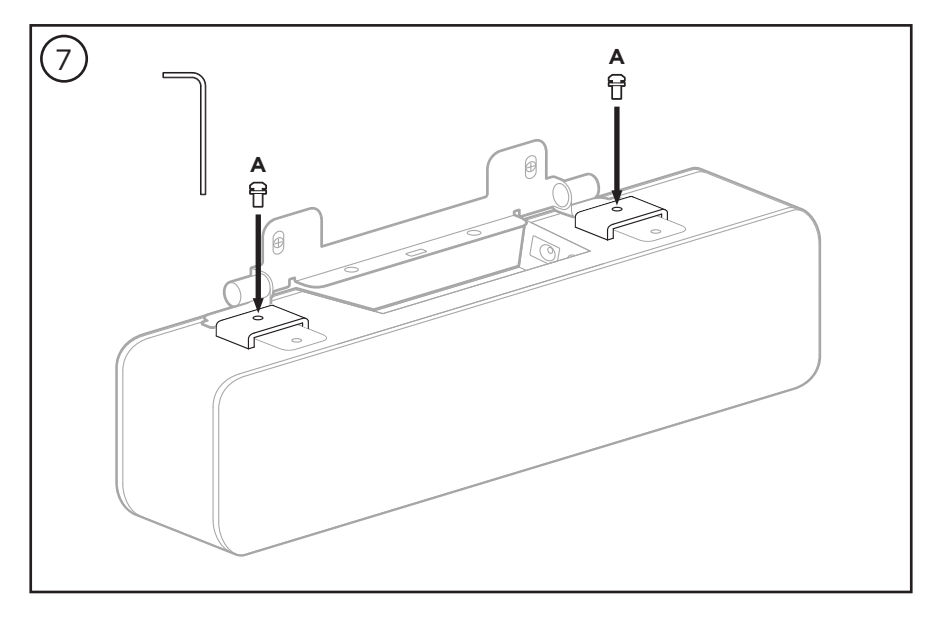

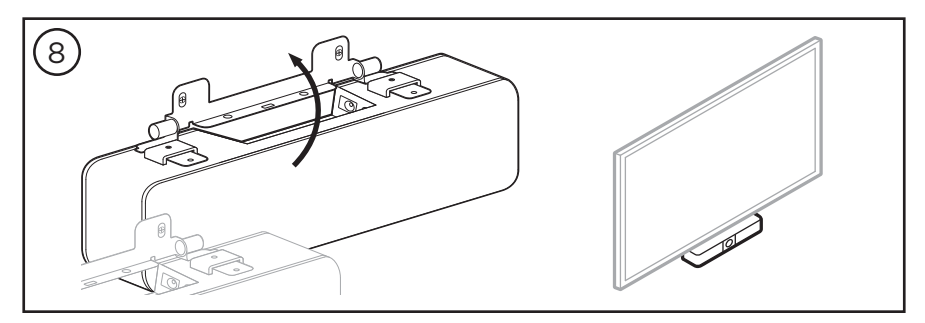

# Installation du VB-S sur un trépied ou un support de caméra

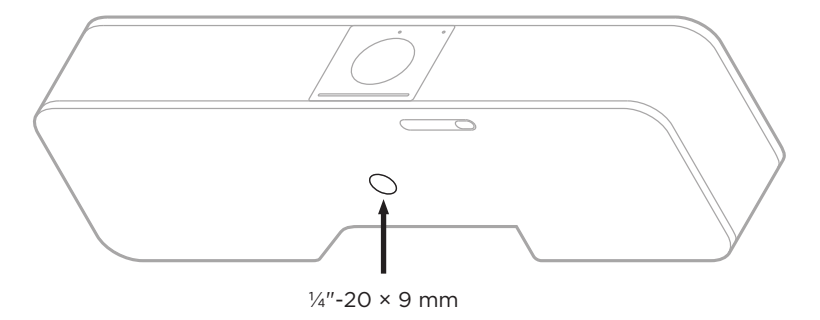

La partie inférieure du VB-S est équipée d'un insert fileté  $\frac{1}{2}$ "-20 UNC d'une profondeur de 9 mm.

En guise d'alternative à une installation du VB-S sur une table ou un mur, vous pouvez utiliser cet insert pour fixer le périphérique à un trépied ou à un support de caméra, ou tout autre dispositif de montage.

Si vous utilisez cet insert, assurez-vous que le dispositif de montage qui y est fixé peut supporter le poids du VB-S sans créer de risque de basculement ou de chute. Par ailleurs, ne serrez pas trop la vis dans l'insert pour éviter tout dommage.

# Cache caméra

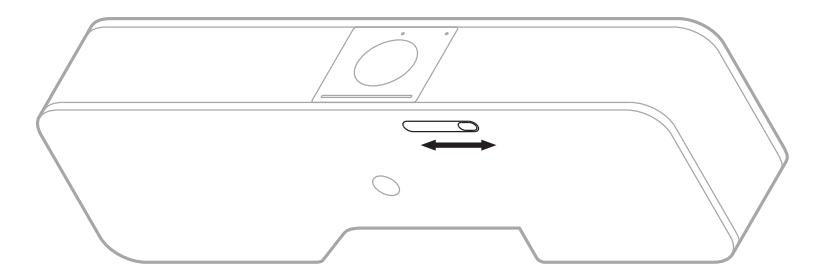

Le cache caméra vous permet de masquer complètement le champ de vision de la caméra en laissant visibles les indicateurs ou la barre lumineuse.

Faites glisser la petite languette située sur la partie inférieure du VB-S (à droite de la caméra) vers la gauche ou vers la droite pour recouvrir ou découvrir la caméra.

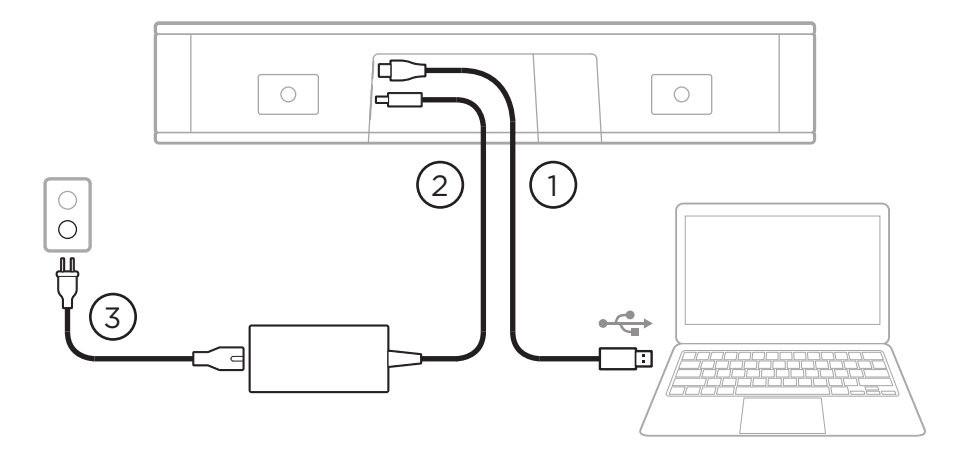

# Branchement des câbles

1. Connectez le câble USB-C<sup>®</sup> fourni au port **USB-C**.

Laissez l'autre extrémité de ce câble sur la table, pour que l'hôte de la réunion puisse brancher ou débrancher facilement son ordinateur à chaque réunion.

**Remarque :** si l'ordinateur utilisé pour la réunion ne possède que des ports de type USB-C, insérez l'adaptateur USB-A vers USB-C fourni côté ordinateur.

- 2. Connectez l'alimentation secteur fournie à l'entrée **Power**.
- Utilisez le câble secteur fourni pour brancher l'alimentation secteur à une prise murale. Le VB-S s'allume automatiquement dès qu'il est relié à une source d'alimentation.

Il existe plusieurs applications logicielles permettant de configurer le périphérique Bose Videobar VB-S afin d'obtenir des performances optimales. Consultez la section **Applications logicielles (Page 23)** pour plus d'informations.

Si vous avez besoin d'un prolongateur USB ou d'un concentrateur USB pour brancher votre périphérique Bose Videobar VB-S à un écran, consultez le site **PRO.BOSE.COM/VBSDownloads** pour obtenir la liste des accessoires tiers recommandés pour une utilisation avec le VB-S.

**Remarque :** si vous possédez également un périphérique Bose Videobar VB1, n'utilisez pas le câble USB fourni pour connecter le VB-S à un ordinateur. (Le câble USB du VB1 a été conçu spécifiquement pour ce modèle.)

# Câblage

Le cache de passage de câble fourni permet de maintenir en place les câbles permanents contre le mur.

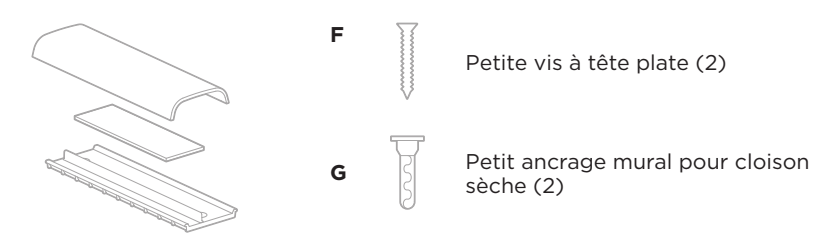

Plaque, mousse et cache du système de câblage

Pour mettre en place le cache de passage de câble :

- 1. Positionnez et maintenez en place l'arrière du cache de passage de câble (la pièce avec les trous de passage de vis) à l'emplacement souhaité sur le mur.
- 2. Marquez sur le mur le centre des deux trous pour les vis, puis enlevez le cache de passage de câble.
- 3. Si la partie du mur envisagée pour la fixation possède un montant à l'arrière, percez deux trous de 2,4 mm de diamètre dans le mur.

Si la partie du mur envisagée pour la fixation ne possède pas de montant à l'arrière, percez deux trous de 5 mm de diamètre dans le mur.

- 4. Si la partie du mur envisagée pour la fixation ne possède pas de montant à l'arrière, introduisez les deux petits ancrages muraux pour cloison sèche **(G)** dans le mur.
- 5. Alignez l'arrière du cache de passage de câble sur les trous percés pour les vis.
- 6. Vissez les deux petites vis à tête plate **(F)** dans la partie arrière du cache de passage de câble afin de le fixer au mur.
- 7. Rassemblez les câbles et faites-les passer le long du « guide » à l'arrière du cache de passage de câble (fixé au mur).
- 8. Retirez la bande adhésive de la mousse du cache de passage de câble.
- 9. Placez la bande de mousse, en appuyant bien dessus, à l'arrière du cache de passage de câble, près des câbles rassemblés.
- 10. Placez l'avant du cache de passage de câble au-dessus des câbles rassemblés et de la mousse de façon à ce qu'il adhère.

# **APPLICATIONS LOGICIELLES**

Trois applications logicielles permettent de configurer le périphérique Bose Videobar VB-S :

Le logiciel Bose Work Configuration, disponible pour Windows et macOS ou via un navigateur Web, sert à l'installation et la configuration des périphériques.

Fonctionnalités :

Contrôle de la caméra : panoramique, inclinaison, zoom, préréglages et cadrage automatique

Administration et configuration protégées par mot de passe

Installation des mises à jour du firmware, création et application des profils de configuration, réglage du *Bluetooth* et des paramètres avancés de la caméra et plus encore

Avertissement lorsqu'une mise à jour logicielle de l'appareil Bose Work est disponible

Disponible pour Windows et macOS ou via un navigateur Web, qui fournit toutes les fonctionnalités de l'application via une connexion réseau

Le logiciel Bose Work Management sert à la gestion à distance de modifications sur un seul ou plusieurs appareils à l'échelle de l'entreprise, et à visualiser l'état des appareils en temps réel.

Fonctionnalités :

Consultez l'état du périphérique et contrôlez les fonctions critiques de tous vos périphériques Bose Videobar VB-S à partir d'un seul emplacement

Programmez des mises à jour de firmware pour tous les appareils ou uniquement pour certains

Affichez, modifiez et enregistrez les paramètres par appareil ou groupe d'appareils

Détectez tous les appareils du réseau ; créez, enregistrez et appliquez des profils d'appareils

Disponible pour Windows

L'application mobile Bose Work permet à n'importe quelle personne présente dans la salle de contrôler le périphérique Bose Videobar VB-S depuis son smartphone : réglage du volume, mode silencieux, panoramique, inclinaison, zoom, préréglages de zoom et appairage *Bluetooth*.

Fonctionnalités :

Contrôle en temps réel du volume, du mode silencieux, du panoramique, de l'inclinaison, du zoom, des préréglages de zoom et de l'appairage *Bluetooth* depuis votre appareil mobile

Utilise l'appairage *Bluetooth* pour détecter et communiquer avec le Bose Videobar VB-S

Disponible pour iOS et Android

# Application et version navigateur Web Bose Work Configuration

Pour télécharger et installer l'application Bose Work Configuration sur votre ordinateur :

- 1. Sur votre ordinateur, consultez la page **PRO.BOSE.COM/VBSDownloads**.
- 2. Téléchargez et installez l'application Bose Work Configuration Software.

Pour accéder à l'application Bose Work Configuration et l'utiliser pour configurer le VB-S :

- 1. Connectez votre ordinateur au port **USB-C** du VB-S.
- 2. Lancez l'application Bose Work Configuration.
- Pour accéder aux réglages de configuration d'administrateur afin de configurer le VB-S, dans le panneau de navigation, cliquez sur l'icône Administrator (Administrateur) et entrez le mot de passe d'usine par défaut : Bose123!

**Remarque :** Nous vous recommandons de modifier le mot de passe après ce premier accès.

Pour accéder à l'interface utilisateur Web Bose Work Configuration en passant par votre navigateur, et ce, afin de configurer le VB-S via une connexion réseau :

- 1. Connectez votre ordinateur et le VB-S au même réseau. (Consultez le guide d'utilisation disponible dans l'application Bose Work Configuration pour savoir comment procéder.)
- Entrez l'adresse IP du VB-S dans la barre d'adresse d'un navigateur Web sur votre ordinateur, puis appuyez sur Enter (Entrée). (Pour déterminer l'adresse IP du VB-S, vous pouvez utiliser l'application Bose Work Configuration via USB ou l'application Bose Work Management, qui détecte automatiquement les périphériques VB-S présents sur le réseau.) L'interface utilisateur Web Bose Work Configuration s'ouvre.

**Remarque :** sur certains navigateurs, le message de sécurité suivant peut apparaître :

| <u>_!</u>                                                                                                    |  |  |
|----------------------------------------------------------------------------------------------------|--|--|
| Votre connexion n'est pas privée.                                                                                                    |  |  |
| Des pirates peuvent tenter de dérober vos informations à partir de<br>l'adresse <b>169.254.32.128</b> (mots de passe ou informations de carte de<br>crédit, par exemple). <u>En savoir plus.</u> |  |  |
| [ERREUR : AUTORITÉ DE CERTIFICAT NON VALIDE.]                                                                                                    |  |  |
| Avancé Retour                                                                                                    |  |  |
|                                                                                                    |  |  |

C'est normal et ne pose aucun problème de sécurité. Cliquez sur **Advanced** (**Avancé**). (Si vous avez le moindre doute sur une opération à effectuer sur votre ordinateur, dans le navigateur Web ou ailleurs, consultez au préalable votre administrateur système/responsable informatique.)

Vous pouvez ensuite recevoir un message de suivi :

Ce serveur n'a pas pu prouver qu'il s'agit de l'adresse **169.254.32.128**. Son certificat de sécurité n'est pas reconnu par le système d'exploitation de votre ordinateur. Cela peut être dû à une configuration incorrecte ou à un pirate qui intercepte votre connexion.

Continuer avec 169.254.32.128 (non sécurisé).

C'est également normal. Cliquez sur le lien **Proceed to...** (Continuer...) pour accéder à la page de connexion à l'application Bose Work Configuration via l'interface utilisateur Web.

Le mot de passe administrateur d'usine par défaut est : Bose123!

**Remarque :** Nous vous recommandons de modifier le mot de passe après ce premier accès.

Pour accéder au guide d'utilisation de l'application Bose Work Configuration ou à sa version disponible à partir de l'interface utilisateur Web, consultez la page **Settings** (Paramètres) dans l'application ou l'interface utilisateur Web.

# **Application Bose Work Management**

Pour télécharger le logiciel Bose Work Management :

- 1. Sur votre ordinateur, consultez la page **PRO.BOSE.COM/VBSDownloads**.
- 2. Téléchargez et installez l'application **Bose Work Management**.

Pour accéder à l'application Bose Work Management et l'utiliser dans le but de configurer un ou plusieurs périphériques VB-S via une connexion réseau :

- 1. Connectez votre ordinateur et chaque VB-S au même réseau. (Consultez le guide d'utilisation disponible dans l'application Bose Work Management pour savoir comment procéder.)
- 2. Lancez l'application **Bose Work Management**.

Pour accéder au guide d'utilisation de l'application Bose Work Management, consultez la page **About Bose Work Management** (À propos de Bose Work Management) dans l'application.

# **Application Bose Work**

L'application Bose Work apporte à votre appareil mobile des fonctions de contrôle à distance, équivalentes à celles d'une télécommande infrarouge. Pour télécharger l'application Bose Work :

- Recherchez et téléchargez l'application Bose Work sur l'App Store<sup>sM</sup> ou sur Google Play<sup>™</sup>.
- 2. Lancez l'application sur votre appareil mobile et activez la localisation.
- 3. Sur votre appareil mobile, connectez-vous à **Bose Videobar VB-S**.

Pour accéder au guide d'utilisation de l'application Bose Work, consultez la page **Settings** (Paramètres) dans l'application.

# CARACTÉRISTIQUES DU PRODUIT

# Panneaux

### Panneau avant

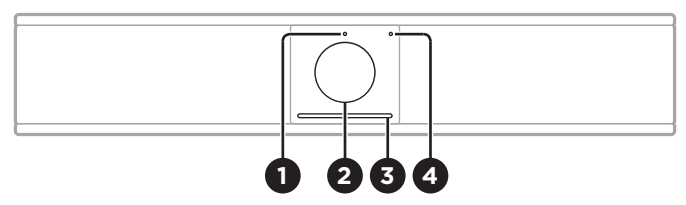

- 1. Indicateur d'état : consultez la section Indicateurs d'état (Page 29) pour en savoir plus.
- 2. Caméra
- 3. Barre lumineuse : consultez la section Indicateurs d'état (Page 29) pour en savoir plus.
- Voyant Bluetooth : ce voyant indique l'état de la connectivité Bluetooth du VB-S :

**Clignotement bleu lent :** le VB-S est disponible en vue d'un appairage avec un appareil mobile *Bluetooth.* 

**Voyant blanc fixe :** le VB-S est connecté à un appareil mobile *Bluetooth* en vue de l'utilisation de l'application Bose Work, d'appels et de lecture audio.

Éteint : pas de connectivité Bluetooth.

### Panneau arrière

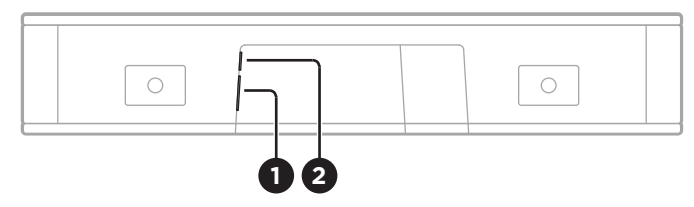

- 1. **Power :** ce connecteur se branche sur l'alimentation secteur fournie.
- 2. **USB-C :** connectez ce port à l'ordinateur utilisé pour la réunion.

**Remarque :** si vous possédez également un périphérique Bose Videobar VB1, n'utilisez pas le câble USB fourni pour connecter le VB-S à un ordinateur. (Le câble USB du VB1 a été conçu spécifiquement pour ce modèle.)

# Télécommande

Le périphérique Bose Videobar VB-S est livré avec une télécommande infrarouge qui permet de régler les paramètres de caméra et de volume, de couper les microphones et d'activer le mode d'appairage *Bluetooth* du VB-S.

**Remarque :** toutes ces fonctions de contrôle sont également disponibles dans les applications logicielles vous permettant de configurer le périphérique Bose Videobar VB-S. Consultez la section **Applications logicielles (Page 23)** pour plus d'informations.

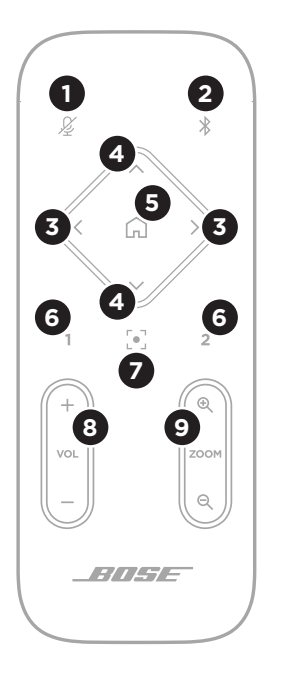

- 1. **Coupure du son :** désactive/active les microphones du VB-S.
- Bluetooth : maintenez cette touche enfoncée pendant 3 secondes pour activer le mode d'appairage. Si la barre est déjà appairée à un appareil, maintenez la touche enfoncée pour mettre fin à cette connexion.
- Panoramique : appuyez sur l'une de ces touches pour faire pivoter vers la gauche ou vers la droite (< ou >), ou maintenez-la enfoncée pour un réglage continu.
- Inclinaison : appuyez sur l'une de ces touches pour incliner la caméra vers le haut ou vers le bas (Λ ou V), ou maintenez-la enfoncée pour un réglage continu.
- 5. **Préréglage initial :** appuyez sur cette touche pour rétablir les valeurs par défaut des paramètres de panoramique, d'inclinaison et de zoom de la caméra. Cette position initiale peut être modifiée dans l'application Bose Work Configuration.
- 6. Préréglages 1 et 2 : appuyez sur l'une de ces touches pour sélectionner le préréglage 1 ou 2 pour la caméra. Maintenez-les enfoncées pour enregistrer les valeurs actuelles des paramètres de panoramique, d'inclinaison et de zoom de la caméra en tant que préréglage 1 ou 2.
- 7. Cadrage automatique : cette touche permet d'activer/désactiver la fonction de cadrage automatique. Lorsqu'elle est activée, les paramètres de panoramique, d'inclinaison et de zoom de la caméra s'ajustent automatiquement de façon à ce que tous les participants se trouvent en permanence dans le champ de vision.
- 8. Volume : augmente ou diminue le volume (+ ou -).
- 9. **Zoom caméra :** augmente ou diminue (+ ou –) le rapport de zoom de la caméra.

# Indicateurs d'état

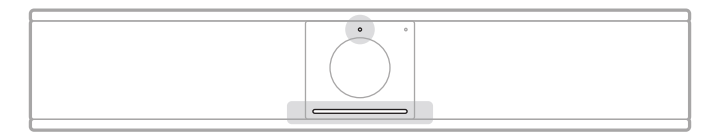

L'indicateur d'état situé sur la partie supérieure de la caméra et la barre lumineuse sur la partie inférieure indiquent l'état du VB-S.

| Apparence | Activité                                                                                                    | État du système                                                              |
|-----------|----------------------------------------------------------------------------------------------------|------------------------------------------------------------------------------|
| ·         | Une petite section<br>d'indicateurs, au centre<br>de la barre lumineuse,<br>est allumée en blanc<br>brillant. | Pas de réunion active.<br>Le VB-S est sous tension et<br>« réveillé ».       |
|           | L'indicateur d'état est<br>éteint.                                                                            |                                                                              |
| •         | Une petite section<br>d'indicateurs, au centre<br>de la barre lumineuse,<br>est allumée en blanc<br>pâle.     | Pas de réunion active.<br>La caméra est allumée.                             |
|           | L'indicateur d'état est<br>allumé.                                                                            |                                                                              |
| ·         | La barre lumineuse est<br>allumée en blanc fixe<br>dans sa totalité.                                          | La réunion est active.<br>La caméra est éteinte.                             |
|           | L'indicateur d'état est<br>éteint.                                                                            |                                                                              |
| •         | La barre lumineuse est<br>allumée en blanc fixe<br>dans sa totalité.                                          | La réunion est active.<br>La caméra est allumée,<br>mais la fonction Cadrage |
|           | L'indicateur d'état est<br>allumé.                                                                            | automatique n'est pas<br>activée.                                            |
| ٥         | Une petite section                                                                                            | La réunion est active.                                                       |
|           | d'indicateurs, au centre<br>de la barre lumineuse,<br>est allumée en blanc<br>fixe.                           | La caméra est allumée,<br>et la fonction Cadrage<br>automatique est activée. |
|           | L'indicateur d'état est<br>allumé.                                                                            |                                                                              |

| Apparence | Activité                                                                                                    | État du système                                                                                                    |
|-----------|----------------------------------------------------------------------------------------------------|----------------------------------------------------------------------------------------------------|
| •/•       | Le voyant le plus à<br>gauche sur la barre<br>lumineuse clignote une<br>fois.                                                                   | Le volume a été diminué<br>d'un cran.                                                                              |
|           | être allumé ou éteint.                                                                                                    |                                                                                                    |
| •/•       | Une petite section<br>d'indicateurs, à<br>l'extrémité gauche de<br>la barre lumineuse,<br>clignote une fois.                                    | Le volume a été réglé à son<br>niveau le plus bas.                                                                 |
|           | L'indicateur d'état peut<br>être allumé ou éteint.                                                                                              |                                                                                                    |
| •/•       | Le voyant le plus à<br>droite sur la barre<br>lumineuse clignote une<br>fois.                                                                   | Le volume a été augmenté<br>d'un cran.                                                                             |
|           | L'indicateur d'état peut<br>être allumé ou éteint.                                                                                              |                                                                                                    |
| •/•       | Une petite section<br>d'indicateurs, à<br>l'extrémité droite de<br>la barre lumineuse,<br>clignote une fois.                                    | Le volume a été réglé à son<br>niveau le plus élevé.                                                               |
|           | L'indicateur d'état peut<br>être allumé ou éteint.                                                                                              |                                                                                                    |
|           | Tous les voyants sur la<br>barre lumineuse sont<br>allumés en rouge fixe.                                                                       | Le microphone du VB-S est<br>coupé.                                                                                |
|           | (L'indicateur d'état peut<br>être allumé ou éteint.)                                                                                            |                                                                                                    |
| •         | Une petite section                                                                                                    | Pas de réunion active.                                                                                             |
|           | d'indicateurs, au centre<br>de la barre lumineuse,<br>s'allume une seule fois<br>en blanc, puis s'éteint.<br>L'indicateur d'état est<br>éteint. | Le VB-S s'est connecté à un<br>réseau Wi-Fi ou a détecté<br>une nouvelle source audio<br>connectée à son port USB. |
|           |                                                                                                    |                                                                                                    |

| Apparence | Activité                                                                                                    | État du système                                                                                                    |
|-----------|----------------------------------------------------------------------------------------------------|----------------------------------------------------------------------------------------------------|
|           | Une petite section<br>d'indicateurs, au centre<br>de la barre lumineuse,<br>clignote rapidement en<br>blanc.                                                                                                    | Le VB-S recherche un<br>réseau Wi-Fi.                                                                                                    |
|           | Deux petites sections<br>d'indicateurs sur la barre<br>lumineuse sont allumées<br>en rouge fixe. Le reste<br>de la barre lumineuse<br>est allumé en orange<br>fixe.<br>L'indicateur d'état est<br>éteint.                                                                                      | Le VB-S ne fonctionne pas<br>correctement. Cela peut<br>être dû à un problème de<br>connexion ou de firmware/<br>logiciel. Assurez-vous que<br>le VB-S est connecté à un<br>réseau. (Consultez le guide<br>d'utilisation disponible<br>dans les applications<br>Bose Work Configuration<br>ou Bose Work Management<br>pour savoir comment<br>procéder.) |
|           |                                                                                                    | Si cela ne vous permet pas<br>de résoudre le problème,<br>veuillez contacter<br>l'assistance technique de<br>Bose.                                                                                                    |
| ·         | Les voyants blancs de<br>la barre lumineuse se<br>déplacent de façon<br>répétée de droite à<br>gauche, puis de gauche<br>à droite.                                                                                                    | Une mise à jour du<br>firmware est en cours<br>de téléchargement et<br>d'installation sur le VB-S. Ne<br>débranchez pas le VB-S du<br>secteur ni du réseau.                                                                                                    |
|           |                                                                                                    | Une fois la mise à jour<br>terminée, la barre lumineuse<br>cesse de se déplacer et le<br>VB-S émet un son.                                                                                                    |
|           | Une petite section<br>d'indicateurs, au centre<br>de la barre lumineuse,<br>clignote plusieurs fois<br>en blanc. Les indicateurs<br>s'allument ensuite de<br>l'extérieur vers le centre,<br>jusqu'à ce que la barre<br>s'allume en blanc fixe<br>dans sa totalité. Les<br>voyants s'éteignent. | Le VB-S redémarre une fois<br>ses paramètres d'usine par<br>défaut restaurés.                                                                                                    |

| Apparence | Activité                                                                                                    | État du système                                                                                            |
|-----------|----------------------------------------------------------------------------------------------------|----------------------------------------------------------------------------------------------------|
|           | Une petite section<br>d'indicateurs, au centre<br>de la barre lumineuse,<br>clignote en violet à<br>plusieurs reprises. | L'application<br>Bose Work Management<br>envoie un message<br>d'identification du<br>périphérique au VB-S. |

# UTILISATION

# Démarrer une réunion

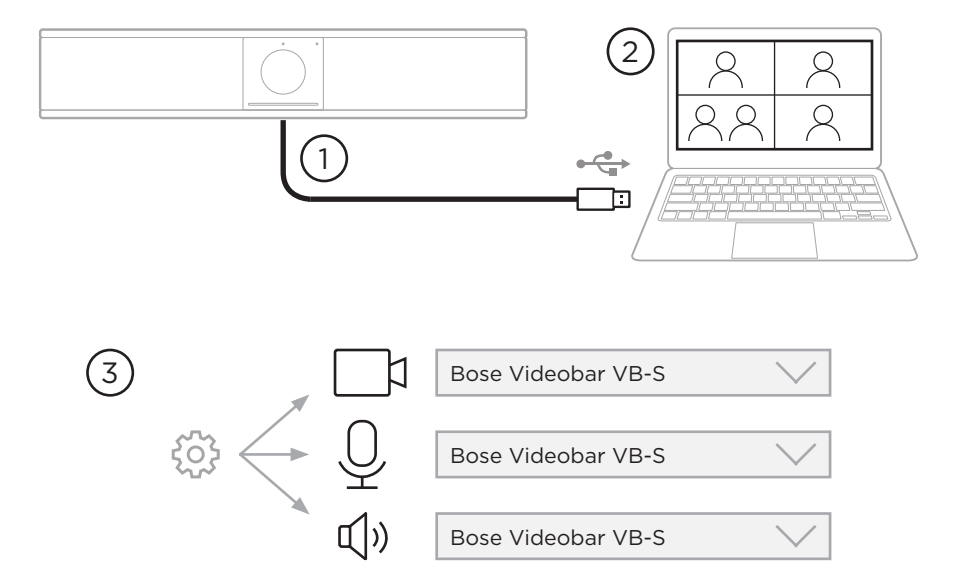

Pour démarrer une réunion avec le VB-S :

- 1. Connectez le câble USB fourni entre le VB-S et votre ordinateur. Si nécessaire, utilisez l'adaptateur USB-A vers USB-C fourni.
- 2. Démarrez la réunion dans votre logiciel de réunion préféré.
- Dans les paramètres propres à l'appareil utilisé, sélectionnez Bose Videobar VB-S pour le microphone, le haut-parleur et la caméra.

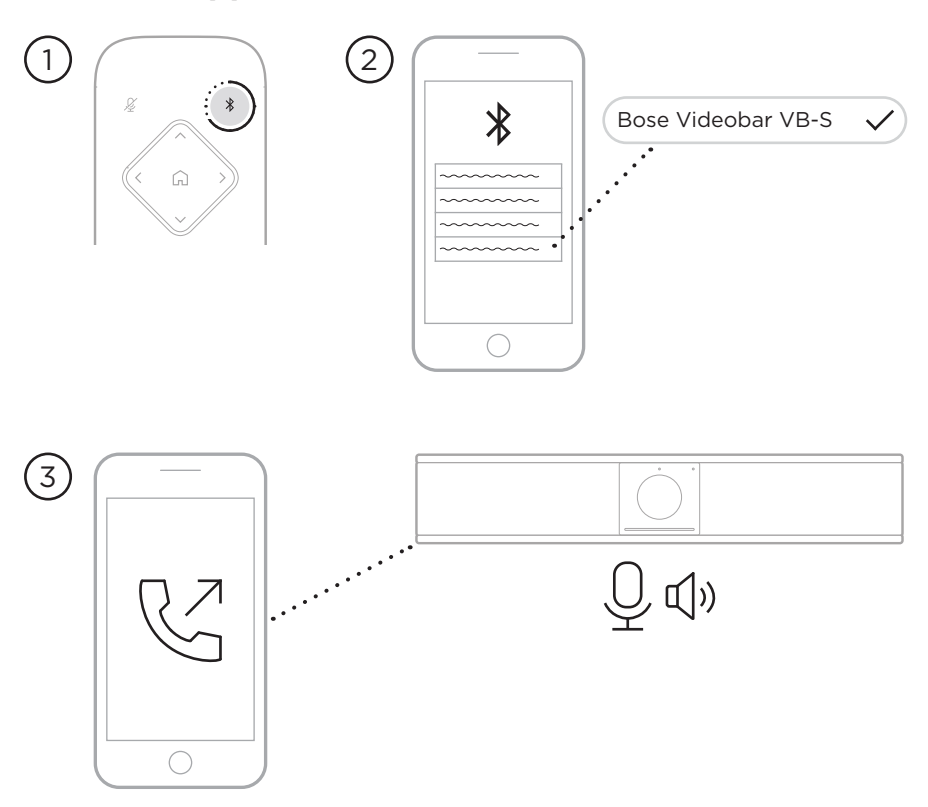

### Passer un appel

Pour passer un appel en utilisant le VB-S en tant que téléphone mains libres :

- 1. Maintenez la touche *Bluetooth* de la télécommande enfoncée pendant 3 secondes pour activer le mode d'appairage du VB-S.
- 2. Sur votre appareil mobile, lancez une recherche des appareils *Bluetooth* disponibles et sélectionnez le VB-S.
- 3. Passez un appel depuis votre téléphone mobile. (Sur certains appareils mobiles, il se peut que vous ayez besoin de sélectionner le VB-S une nouvelle fois lorsque vous l'utilisez pour passer un appel pour la première fois.)

Les signaux audio sont automatiquement transférés de votre appareil mobile vers le haut-parleur et les microphones du VB-S.

# Régler la caméra

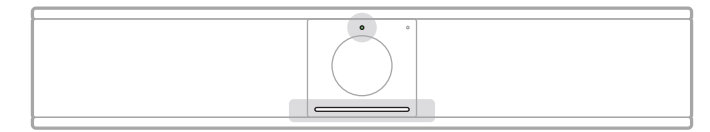

L'indicateur d'état situé sur la partie supérieure de la caméra et la barre lumineuse située sur la partie inférieure indiquent l'état du VB-S. Lorsque la caméra est allumée, l'indicateur d'état l'est aussi (qu'une réunion soit en cours ou non).

**Remarque :** toutes ces fonctions de contrôle sont également disponibles dans les applications logicielles vous permettant de configurer le périphérique Bose Videobar VB-S. Consultez la section **Applications logicielles (Page 23)** pour plus d'informations.

**Conseil :** Pour apporter des modifications simples et rapides aux réglages de la caméra, nous recommandons d'utiliser l'application Bose Work sur votre appareil mobile. Consultez la section **Application Bose Work (Page 26)**.

### Réinitialiser la caméra

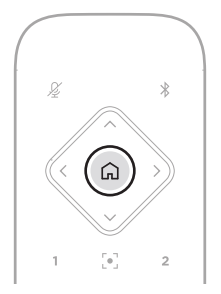

Pour rétablir les valeurs initiales de panoramique, d'inclinaison et de facteur de zoom sur la caméra, appuyez sur la touche **Préréglage initial** de la télécommande.

### Modifier les angles de panoramique et d'inclinaison

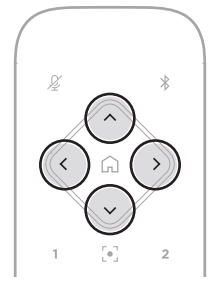

**Remarque :** Vous ne pouvez modifier les angles de panoramique et d'inclinaison que si la caméra n'est pas en zoom arrière maximum.

Pour régler l'angle de panoramique (gauche/droite) de la caméra, appuyez sur l'une des touches de panoramique (< ou >) de la télécommande.

Pour régler l'angle d'inclinaison (haut/bas) de la caméra, appuyez sur l'une des touches d'inclinaison ( $\Lambda$  ou V) de la télécommande.

Appuyez une fois sur une touche pour régler la caméra par incréments ou maintenez la touche enfoncée pour un réglage en continu.

### Régler le facteur de zoom

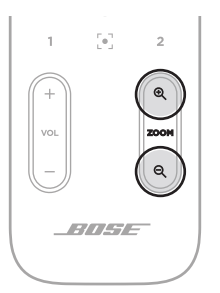

Pour régler le facteur de zoom de la caméra, appuyez sur l'une des touches **Zoom** (+ ou –) de la télécommande.

Appuyez une fois sur une touche pour régler la caméra par incréments ou maintenez la touche enfoncée pour un réglage en continu.

# Enregistrer et rappeler un préréglage

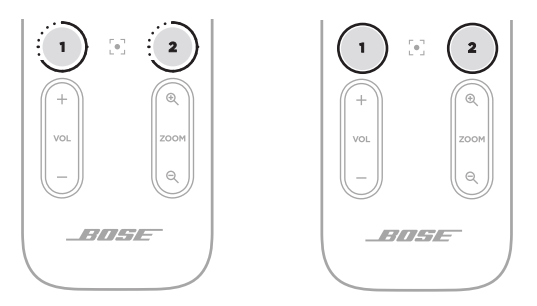

Vous pouvez enregistrer les valeurs des paramètres de panoramique, d'inclinaison et de facteur de zoom de la caméra sous forme de préréglage : préréglage 1 ou préréglage 2. Dès que vous rappelez un préréglage enregistré, la caméra retrouve immédiatement les réglages de panoramique, d'inclinaison et de facteur de zoom correspondants.

Pour enregistrer un préréglage :

- 1. Réglez les valeurs de panoramique, d'inclinaison et de facteur de zoom comme vous le souhaitez.
- Appuyez sur la touche de préréglage souhaitée sur la télécommande (Préréglage 1 ou Préréglage 2) et maintenez-la enfoncée pendant 3 secondes. Les valeurs des paramètres seront enregistrées dans ce préréglage.

Pour rappeler un préréglage enregistré, appuyez sur la touche de préréglage souhaitée sur la télécommande (**Préréglage 1** ou **Préréglage 2**). La caméra rétablit immédiatement les valeurs de panoramique, d'inclinaison et de facteur de zoom enregistrées dans le préréglage.

# Activer/Désactiver la fonction de cadrage automatique

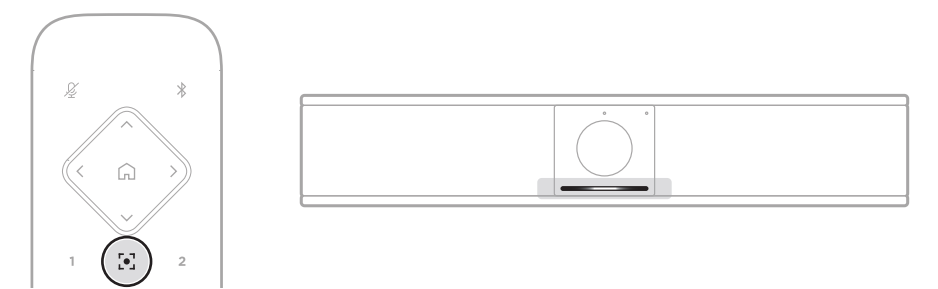

Pour activer ou désactiver la fonction de cadrage automatique de la caméra, appuyez sur la touche **Cadrage automatique** de la télécommande.

Lorsque le cadrage automatique est activé, la caméra modifie automatiquement et en permanence les valeurs de panoramique, d'inclinaison et de facteur de zoom de façon à intégrer dans son champ de vision tous les participants présents dans la salle. Une petite section d'indicateurs, au centre de la barre lumineuse, s'allume en blanc fixe.

**Remarque :** le fait de régler manuellement les valeurs de panoramique, d'inclinaison ou de facteur de zoom ou d'appuyer sur la touche **Préréglage initial**, **Préréglage 1** ou **Préréglage 2** désactive automatiquement la fonction de cadrage automatique.

Lorsque le cadrage automatique est désactivé, le réglage des valeurs de panoramique, d'inclinaison ou de facteur de zoom s'effectue manuellement. La barre lumineuse s'allume en blanc fixe dans sa totalité.

# Gérer les niveaux audio

Le périphérique Bose Videobar VB-S possède trois entrées audio : ses microphones, l'audio USB et l'audio *Bluetooth*.

Le VB-S est également équipé de deux sorties audio : son enceinte acoustique et l'audio USB.

Les niveaux en temps réel de tous ces signaux sont consultables dans l'onglet **Meters** (Vumètres) de l'application Bose Work Configuration ou de sa version sur navigateur Web.

### Lecture audio locale

La musique ou les signaux audio reçus par les entrées USB ou *Bluetooth* sont diffusés sur l'enceinte acoustique du VB-S en local.

Au cours des réunions, ces signaux audio USB ne seront pas envoyés aux autres participants distants, contrairement aux signaux audio *Bluetooth* si l'audio de la réunion et l'audio *Bluetooth* sont en mode « pontage ». Le pontage est activé par défaut sur le VB-S, mais vous pouvez le désactiver ou le réactiver en utilisant l'application ou l'interface utilisateur Web Bose Work Configuration, ou l'application Bose Work Management (consultez la section **Applications logicielles (Page 23)**).

### Son de la réunion

Le signal audio du microphone du VB-S est envoyé vers les autres participants (distants) via la sortie USB après son passage par le traitement d'annulation de l'écho acoustique (AEC).

Si la lecture audio locale est envoyée via l'entrée USB, le son sera diffusé sur l'enceinte acoustique du VB-S, mais le traitement AEC supprimera la musique du signal capté par le microphone du VB-S avant son envoi à l'extrémité lointaine.

Si vous souhaitez envoyer la lecture audio locale à l'extrémité lointaine, partagez l'application de lecture audio via votre logiciel de réunion.

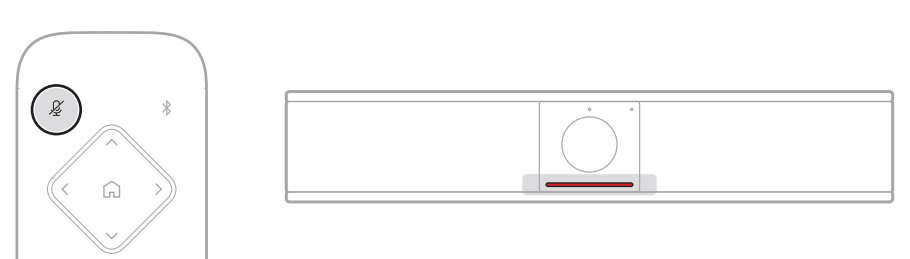

Pour couper le son du microphone VB-S ou le réactiver, utilisez la touche **Coupure du son** de la télécommande. Lorsque le son du microphone est coupé, tous les voyants de la barre lumineuse s'allument en rouge fixe.

### Régler les niveaux audio

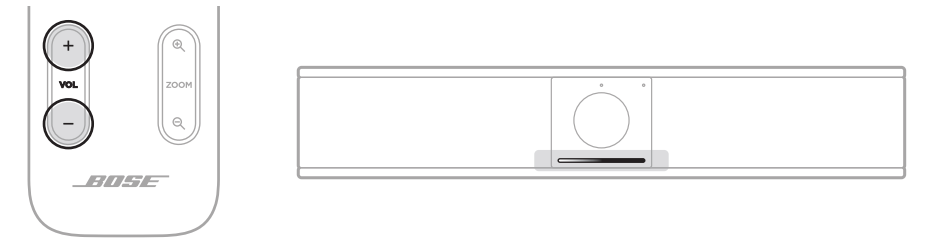

Pour régler le volume du haut-parleur du VB-S, utilisez les touches **Volume +** ou – de la télécommande, réglez le volume sur l'ordinateur hôte ou le volume du son *Bluetooth*. La barre lumineuse vous indique lorsque le volume a été augmenté, baissé ou encore réglé sur son niveau le plus haut ou le plus bas. Consultez la section **Indicateurs d'état (Page 29)** pour plus d'informations.

Ces trois réglages de volume sont toujours synchronisés ; la modification de l'un d'entre eux modifie également les autres.

**Remarque :** toutes ces fonctions de contrôle sont également disponibles dans les applications logicielles vous permettant de configurer le périphérique Bose Videobar VB-S. Consultez la section **Applications logicielles (Page 23)** pour plus d'informations.

# Gérer les appareils Bluetooth

Le VB-S peut être appairé avec un seul appareil *Bluetooth* à la fois. Par exemple, il ne peut pas être appairé avec un appareil sur lequel tourne l'application Bose Work et un autre appareil pour les appels ou la lecture audio.

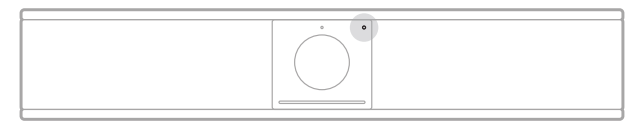

L'indicateur *Bluetooth* sur le panneau avant indique l'état actuel de la connectivité *Bluetooth* du VB-S :

**Clignotement bleu lent :** le VB-S est disponible en vue d'un appairage avec un appareil mobile *Bluetooth*.

**Voyant blanc fixe :** le VB-S est connecté à un appareil mobile *Bluetooth* en vue de l'utilisation de l'application Bose Work, d'appels et de lecture audio.

Éteint : pas de connectivité Bluetooth.

Le VB-S ne se reconnecte pas automatiquement à un appareil *Bluetooth* auquel il a été précédemment appairé. Une fois la connexion *Bluetooth* perdue (à cause de la distance, d'une déconnexion intentionnelle, etc.), il convient de suivre la procédure ci-après pour recommencer l'appairage.

### Appairer un appareil Bluetooth avec le VB-S

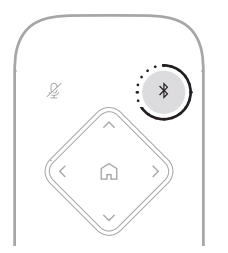

Pour appairer un appareil *Bluetooth* avec le VB-S en vue d'appels ou de lecture audio :

- Maintenez la touche *Bluetooth* de la télécommande enfoncée pendant 3 secondes pour activer le mode d'appairage du VB-S. L'indicateur *Bluetooth* situé sur le panneau avant du VB-S clignote lentement en bleu.
- 2. Sur votre appareil *Bluetooth*, recherchez d'autres appareils *Bluetooth* disponibles et sélectionnez le VB-S. L'indicateur *Bluetooth* situé sur le panneau avant du VB-S s'allume en blanc fixe une fois la connexion établie.

L'application Bose Work peut appairer votre appareil *Bluetooth* au VB-S à l'aide du protocole *Bluetooth* Low Energy (BLE). L'application détecte automatiquement les unités VB-S situées à proximité.

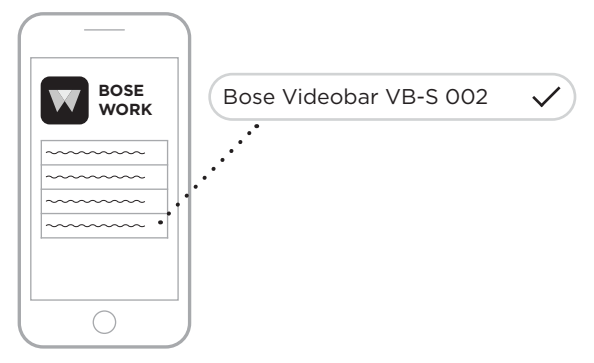

Pour appairer un appareil *Bluetooth* au VB-S en utilisant l'application Bose Work, ouvrez l'application et sélectionnez le VB-S souhaité. L'indicateur *Bluetooth* situé sur le panneau avant du VB-S s'allume en blanc fixe une fois la connexion établie. (Consultez la section **Application Bose Work (Page 26)** pour plus d'informations.)

### Déconnecter un appareil Bluetooth du VB-S

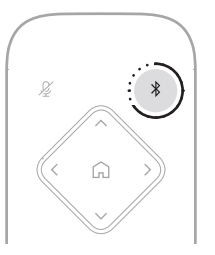

Pour déconnecter un appareil Bluetooth du VB-S, vous pouvez :

désactiver la connexion Bluetooth de votre appareil mobile ;

maintenir la touche *Bluetooth* de la télécommande enfoncée pendant 3 secondes.

Éloignez votre appareil *Bluetooth* du VB-S jusqu'à ce qu'il soit hors de portée de son signal *Bluetooth* (la distance peut varier en fonction de la puissance de transmission de votre appareil *Bluetooth*, ainsi que de facteurs environnementaux comme les obstacles physiques ou les interférences d'autres signaux).

# Modes basse consommation/veille

Dans certains pays, des lois visant à économiser l'énergie exigent qu'un produit comme le VB-S passe automatiquement en veille, un mode de fonctionnement basse consommation qui permet d'économiser de l'énergie lorsque le produit n'est pas utilisé. Ce mode basse consommation est activé par défaut sur le VB-S, mais vous pouvez le désactiver ou le réactiver en utilisant l'application ou l'interface utilisateur Web Bose Work Configuration, ou l'application Bose Work Management (consultez la section **Applications logicielles (Page 23)**).

**Remarque :** si vous désactivez le mode basse consommation, le VB-S consommera plus d'énergie lorsqu'il sera inactif.

Lorsque le mode basse consommation est activé :

Si le VB-S est connecté à un réseau, son mode veille en réseau sera activé au bout de 18 minutes d'inactivité.

Si le VB-S n'est pas connecté à un réseau, son mode veille comporte deux stades. Le premier mode basse consommation du VB-S sera activé au bout de 18 minutes d'inactivité. Au-delà de deux heures d'inactivité supplémentaires, le mode de consommation le plus faible du VB-S sera activé. Dans ces deux états, la barre lumineuse située à l'avant du VB-S s'éteint. Pour activer ce mode veille hors réseau, vous devez déconnecter le VB-S de tous les appareils USB, et ses connections *Bluetooth* et Wi-Fi doivent être désactivées.

Lorsque le mode basse consommation est désactivé, le VB-S ne passera pas en mode veille ni en mode veille en réseau.

Certaines actions ou commandes peuvent empêcher le VB-S de passer en mode veille ou, au contraire, le forcer à fonctionner normalement en le « réveillant » par la désactivation du mode veille ou veille en réseau :

| Action ou commande |                                                               | Empêche le VB-S de passer<br>en mode veille en réseau. | « Réveille » le VB-S en<br>désactivant son mode<br>veille. |
|--------------------|---------------------------------------------------------------|--------------------------------------------------------|------------------------------------------------------------|
| Touches            | Appui sur n'importe quelle touche de la télécommande          | $\checkmark$                                           | $\checkmark$                                               |
| USB                | Connexion de l'appareil au port USB-C                         | $\checkmark$                                           | $\checkmark$                                               |
|                    | Communication depuis l'application<br>Bose Work Configuration | $\checkmark$                                           |                                                            |
|                    | Lecture audio                                                 | $\checkmark$                                           |                                                            |
| Bluetooth          | Connexion active                                              | $\checkmark$                                           |                                                            |
|                    | Lecture audio                                                 | $\checkmark$                                           |                                                            |
| Wi-Fi              | Communication depuis l'application<br>Bose Work Configuration | $\checkmark$                                           |                                                            |
|                    | Communication depuis l'application<br>Bose Work Management    | $\checkmark$                                           |                                                            |

# ENTRETIEN

# Nettoyer le VB-S

Il peut être nécessaire de nettoyer le VB-S à intervalles réguliers.

Essuyez les surfaces extérieures avec un chiffon doux et sec.

Ne laissez pas d'humidité s'introduire à l'intérieur de la grille ou via n'importe quelle connexion par câble.

# Pièces de rechange et accessoires

Vous pouvez commander des accessoires ou des pièces de rechange en vous adressant au service client de Bose.

Consultez le site : PRO.BOSE.COM/Contact

# Garantie limitée

Le périphérique Bose Videobar VB-S est couvert par une garantie limitée. Consultez notre site Web à l'adresse **<u>PRO.BOSE.COM/Warranty</u>** pour en savoir plus sur la garantie limitée.

# Emplacement du numéro de série

Le numéro de série et le numéro de modèle sont indiqués au niveau du panneau arrière du produit.

Vous pouvez également voir le numéro de série dans l'application ou l'interface Web Bose Work Configuration ou dans l'application Bose Work Management (voir **Applications logicielles (Page 23)**).

### Restauration des paramètres d'usine par défaut

La restauration des paramètres d'usine par défaut a pour effet :

d'effacer la liste des appareils *Bluetooth* appairés au VB-S ;

d'effacer les préréglages de la caméra (préréglage initial, préréglage 1 et préréglage 2) ;

de rétablir les valeurs par défaut de tous les paramètres de la caméra, des microphones et de l'enceinte acoustique. (La plupart de ces paramètres se configurent dans le logiciel de configuration ou Bose Work Management.)

de rétablir le mot de passe administrateur, à savoir Bose123!.

**Remarque :** Nous vous recommandons de modifier le mot de passe après réinitialisation.

Pour restaurer les valeurs par défaut de tous les paramètres d'usine du VB-S, appuyez simultanément sur les touches **Préréglage initial** et **Cadrage automatique** de la télécommande et maintenez-les enfoncées pendant 5 secondes.

Une petite section d'indicateurs, au centre de la barre lumineuse, clignote plusieurs fois en blanc. Les indicateurs s'allument ensuite de l'extérieur vers le centre, jusqu'à ce que la barre s'allume en blanc fixe dans sa totalité. Ensuite, les indicateurs s'éteignent. Une fois cette procédure terminée, le VB-S redémarrera avec ses paramètres par défaut.

# Mot de passe oublié

Si vous avez oublié le mot de passe donnant accès aux paramètres de configuration réservés à l'administrateur, il faut passer par une restauration des paramètres d'usine par défaut afin de réinitialiser ce mot de passe (voir **Restauration des paramètres d'usine par défaut (Page 45)**).

**Remarque :** Nous vous recommandons de modifier le mot de passe après réinitialisation.

# Mise à jour du logiciel

Pour rechercher et installer les mises à jour du firmware du VB-S, vous pouvez utiliser les applications Bose Work Configuration et Bose Work Management. Consultez la section **Applications logicielles (Page 23)** pour savoir comment télécharger ces applications logicielles et y accéder.

Si vous utilisez l'interface Web Bose Work Configuration pour configurer le VB-S, vous ne pourrez peut-être pas rechercher ou mettre à jour automatiquement le firmware depuis les serveurs en ligne Bose, à moins que votre ordinateur ne soit connecté également à Internet.

Si vous ne pouvez pas accéder à la mise à jour du firmware depuis l'interface Web, il existe des alternatives :

Utilisez l'application Bose Work Configuration.

Utilisez l'application Bose Work Management.

Téléchargez le fichier de firmware directement sur votre ordinateur, puis utilisez la version sur interface Web de Bose Work Configuration pour mettre à jour le firmware si sa version est ancienne.

# DÉPANNAGE

# Essayez d'abord les solutions suivantes.

Si vous rencontrez des problèmes avec le VB-S, essayez d'abord les solutions suivantes :

Assurez-vous que le VB-S est raccordé au secteur.

Vérifiez que tous les câbles arrivant sur le panneau arrière sont bien connectés. Consultez la section **Branchement des câbles (Page 21)**.

Vérifiez les indicateurs d'état. Consultez la section **Panneau avant** (Page 27).

Vérifiez que votre appareil mobile prend en charge les connexions Bluetooth.

Vérifiez les mises à jour logicielles disponibles pour le VB-S. Consultez la section **Mise à jour du logiciel (Page 45)**.

Rapprochez votre appareil *Bluetooth* du VB-S et éloignez-le de tout obstacle ou toute source d'interférence.

Réglez le volume sur le VB-S, l'ordinateur, l'appareil *Bluetooth* ou toute autre source audio. Consultez la section **Gérer les niveaux audio (Page 39)**.

Si vous ne parvenez pas à résoudre votre problème, consultez le tableau ci-dessous pour identifier les symptômes et trouver des solutions aux problèmes courants. Si vous ne parvenez toujours pas à résoudre le problème, contactez le service client de Bose.

Consultez la page support.Bose.com/VB-S

| Problème                                                               | Solution                                                                                                    |
|------------------------------------------------------------------------|----------------------------------------------------------------------------------------------------|
| J'entends de la musique,<br>mais mon ordinateur n'est<br>pas connecté. | Vérifiez si l'indicateur <i>Bluetooth</i> est allumé<br>en blanc fixe. Si c'est le cas, le VB-S est peut-<br>être déjà appairé avec un autre appareil<br><i>Bluetooth</i> . Appuyez sur la touche <b>Bluetooth</b><br>de la télécommande et maintenez-la enfoncée<br>pendant 3 secondes pour le déconnecter. |

| Problème                                                                                                    | Solution                                                                                                    |
|----------------------------------------------------------------------------------------------------|----------------------------------------------------------------------------------------------------|
| Le son est trop faible,<br>voire totalement inaudible.                                                                                          | Le volume est peut-être trop bas. Montez le<br>volume en utilisant :                                                                                                    |
|                                                                                                    | la télécommande du VB-S                                                                                                    |
|                                                                                                    | votre appareil mobile <i>Bluetooth</i> (si vous en<br>utilisez un)                                                                                                    |
|                                                                                                    | votre logiciel de réunion (volume de l'appareil associé aux haut-parleurs)                                                                                                    |
|                                                                                                    | Si vous n'entendez toujours pas de son, vérifiez<br>que le périphérique <b>Bose Videobar VB-S</b> est<br>sélectionné comme haut-parleur dans votre<br>logiciel de réunion.                                                                                                    |
| Le son est saturé<br>(distorsion).                                                                                                    | Le volume est peut-être trop élevé. Baissez le<br>volume en utilisant :                                                                                                    |
|                                                                                                    | la télécommande du VB-S                                                                                                    |
|                                                                                                    | votre appareil mobile <i>Bluetooth</i> (si vous en<br>utilisez un)                                                                                                    |
|                                                                                                    | votre logiciel de réunion (volume de l'appareil associé aux haut-parleurs)                                                                                                    |
| Le réglage du volume sur<br>l'ordinateur n'a aucun effet<br>sur le volume du VB-S.                                                              | <ul> <li>Votre ordinateur n'est peut-être pas paramétré pour utiliser le VB-S comme appareil de lecture audio par défaut (même si votre logiciel de réunion fonctionne correctement avec le VB-S).</li> <li>Sous Windows : cliquez sur l'icône hautparleur dans la barre d'état système (au niveau de la barre d'état système appareil de lecture.</li> <li>Sous macOS : Cliquez sur la pomme dans le coin supérieur gauche de l'écran, puis sélectionnez System Preferences (Dréférones surtème) Cliquez sur Sourd</li> </ul> |
|                                                                                                    | (Son), puis sur <b>Output</b> (Sortie). Sélectionnez<br><b>Bose Videobar VB-S</b> dans la liste des<br>appareils.                                                                                                    |
| Le volume de sortie<br>de mon ordinateur a<br>soudainement changé<br>lorsque j'ai connecté<br>mon ordinateur ou mon<br>appareil mobile au VB-S. | C'est tout à fait normal. Le VB-S synchronise<br>automatiquement le volume de tous les appareils<br>lorsqu'ils s'y connectent.                                                                                                    |

| Problème                                                                                                    | Solution                                                                                                    |
|----------------------------------------------------------------------------------------------------|----------------------------------------------------------------------------------------------------|
| Le périphérique Bose<br>Videobar VB-S ne figure<br>pas dans la liste des<br>microphones, haut-                                                                                   | Patientez environ 30 secondes pour que votre<br>ordinateur enregistre le VB-S en tant que<br>périphérique pour le microphone, le haut-parleur<br>ou la caméra.                                                                                                    |
| parleurs ou cameras de<br>mon logiciel de réunion.                                                                                                    | Si le VB-S n'apparaît toujours pas, essayez les solutions suivantes :                                                                                                    |
|                                                                                                    | Vérifiez que le câble USB est correctement<br>branché à votre ordinateur.                                                                                                    |
|                                                                                                    | Connectez-vous à un autre port USB de votre ordinateur.                                                                                                    |
|                                                                                                    | Vérifiez que le VB-S est sous tension<br>(branché correctement à une prise secteur).                                                                                                    |
|                                                                                                    | Vérifiez que le câble USB est correctement<br>connecté au port <b>USB-C</b> sur le panneau<br>arrière du VB-S.                                                                                                    |
|                                                                                                    | Utilisez un câble USB plus court.                                                                                                    |
|                                                                                                    | Si vous possédez également un périphérique<br>Bose Videobar VB1, veillez à ne pas utiliser<br>le câble USB fourni pour connecter le VB-S<br>à un ordinateur. (Le câble USB du VB1 a été<br>conçu spécifiquement pour ce modèle.)                                                                                                    |
| Mon logiciel de réunion<br>affiche un message<br>selon lequel la vidéo ne<br>fonctionne pas ou ne peut<br>pas démarrer.                                                          | Ce cas de figure survient habituellement lorsque<br>l'application Bose Work Configuration ou un<br>autre client de communications unifiées utilise<br>et contrôle déjà la caméra. Quittez l'application<br>utilisant la vidéo.                                                                                                    |
| Lorsque j'essaie de<br>me connecter au VB-S<br>en utilisant la version<br>pour interface Web de<br>Bose Work Configuration,<br>mon navigateur affiche un<br>message de sécurité. | C'est normal, car le VB-S ne fournit pas de<br>certificat de sécurité basé sur une adresse IP<br>allouée dynamiquement. Consultez la section<br><b>Application et version navigateur Web Bose</b><br><b>Work Configuration (Page 24)</b> pour obtenir<br>des instructions spécifiques. (Si vous avez le<br>moindre doute sur une opération à effectuer<br>sur votre ordinateur, dans le navigateur<br>Web ou ailleurs, consultez au préalable<br>votre administrateur système/responsable<br>informatique.) |

| Problème                                                                                            | Solution                                                                                                    |
|----------------------------------------------------------------------------------------------------|----------------------------------------------------------------------------------------------------|
| La caméra effectue des<br>zooms avant ou arrière,<br>même quand je ne la règle<br>pas manuellement. | La fonction Cadrage automatique de la caméra<br>est peut-être activée. Appuyez sur la touche<br><b>Cadrage automatique</b> de la télécommande pour<br>la désactiver.                                                                                                    |
|                                                                                                    | Certains logiciels de réunion intègrent une<br>fonction Cadrage automatique, qui permet de<br>recadrer l'image ou de modifier le facteur de<br>zoom de la caméra. Si possible, désactivez cette<br>fonction dans votre logiciel de réunion.                                                                                                    |
| La caméra bouge<br>beaucoup lorsque la<br>fonctionnalité de cadrage<br>automatique est activée.     | Il se peut que la fonctionnalité de cadrage<br>automatique de la caméra ne soit pas définie sur<br>le mode le plus approprié à l'espace de réunion.<br>Utilisez l'application Bose Work Configuration<br>ou Bose Work Management (consultez la<br>section <b>Applications logicielles (Page 23)</b> )<br>pour passer du mode de cadrage automatique<br><b>Individual</b> (Individuel) [« suivi »] à <b>Group</b><br>(Groupe) [« conférence »] ou vice versa. Pour<br>plus d'informations, consultez le guide utilisateur<br>dans l'application. |
| L'indicateur <i>Bluetooth</i><br>clignote en bleu.                                                  | C'est tout à fait normal. Il indique ainsi que le<br>VB-S se trouve en mode d'appairage <i>Bluetooth</i><br>(quelqu'un a peut-être involontairement appuyé<br>sur la touche <i>Bluetooth</i> de la télécommande.)                                                                                                    |
| L'indicateur <i>Bluetooth</i> est<br>allumé en blanc fixe.                                          | C'est tout à fait normal. Il indique ainsi que<br>le VB-S est connecté à un appareil mobile<br><i>Bluetooth</i> pour diffuser le son de la musique ou<br>des appels, ou à l'application Bose Work.                                                                                                    |
| La barre lumineuse est<br>allumée.                                                                  | Si elle est allumée dans sa totalité, c'est qu'une<br>réunion active est en cours.                                                                                                    |
|                                                                                                    | Consultez la section <b>Indicateurs d'état</b><br>(Page 29) pour plus d'informations.                                                                                                    |
| L'indicateur situé au-<br>dessus de l'objectif de la<br>caméra s'allume en vert<br>fixe.            | C'est tout à fait normal. Il indique ainsi que<br>la caméra du VB-S est activée. (Si la barre<br>lumineuse est allumée dans sa totalité, c'est<br>qu'une réunion est en cours. Si elle est éteinte,<br>c'est qu'aucune réunion n'est en cours.)                                                                                                    |
|                                                                                                    | Consultez la section <b>Indicateurs d'état</b> (Page 29) pour plus d'informations.                                                                                                    |

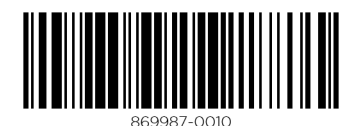

©2022 Bose Corporation, 100 The Mountain Road, Framingham, MA 01701-9168 États-Unis PRO.BOSE.COM | AM869987 Rév. 00 | Juin 2022